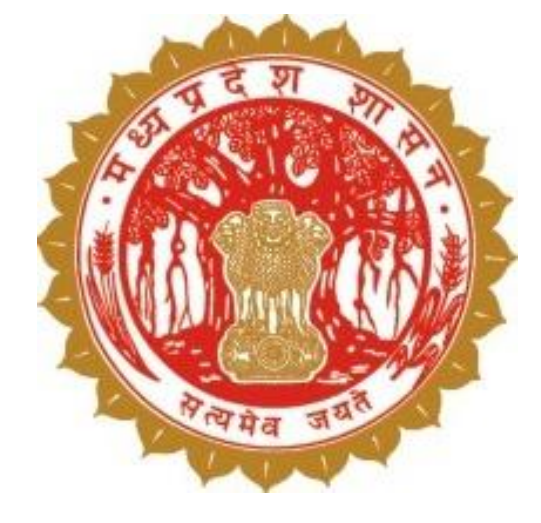

### डिजिटल क्रॉप सर्वेक्षण (Digital Crop Survey)

### तहसीलदार (Verifier)

आयुक्त भू-अभिलेख मध्य प्रदेश

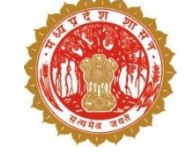

### 1. डिजिटल क्रॉप सर्वेक्षण - परिचय

- 🗅 स्थानीय युवा द्वारा 45 दिवस में सर्वे
- 🗅 सर्वे हेतु मोबाईल एप
- 🛛 पार्सल जियो फेंस से खेत में उपस्थिति अनिवार्य
- 🛯 प्रत्येक फसल का फोटो अनिवार्य
- 🛛 आधुनिक तकनीक से फोटो की तुलना
- 🗅 आधुनिक तकनीक सैटैलाईट इमेज से संभावित फसल
- मोबाइल एप एवं AI/ML से प्राप्त डाटा की तुलना
- भूमि उपयोग कृषि/ अकृषि/अन्य जानकारी व्यपवर्तन लक्ष्य हेतु

| 11:13 🛇 🖯 😑                             | • • •             |                    | © ∰      |                         |
|-----------------------------------------|-------------------|--------------------|----------|-------------------------|
|                                         | इनायतप्           | <b>रू</b> [358153  | ]        | Q<br>13.56              |
| नाम                                     | मो. रफीव          | ī                  |          |                         |
| खसरा नंबर                               | 10                | क्षेत्रफल (है.)    | 0.110    | 0                       |
| ग्राम से अनु. दूरी                      | 0.0 मी <b>.</b>   | खसरे से<br>दूरी    | अनु.     | 81.01 मीटर              |
| मोबाइल नंबर                             | किसान क           | त मोबाइल नंबर वि   | लेखों    |                         |
| 10                                      | THE               | contra. St         |          | a.                      |
|                                         |                   |                    |          |                         |
| -                                       |                   |                    |          | •                       |
| TR PAR                                  |                   | -                  |          |                         |
|                                         |                   |                    |          |                         |
|                                         | 100               | -                  | -        | -                       |
|                                         | 1                 |                    |          |                         |
| 12410                                   | 200               |                    |          |                         |
| 7-1 0                                   | Colorado da       | 10000              | -        | ST TEL                  |
| and and and and and and and and and and | The second second | A COLOR OF A COLOR | Sec. No. | No. of Concession, Name |
| AL DOC                                  |                   | a sur lange        |          | A REAL PROPERTY.        |
|                                         |                   | 1                  | -        | No port                 |
|                                         | ~                 | -                  | Sing.    |                         |
|                                         | ×                 | -                  |          |                         |
|                                         | ~                 |                    |          | R                       |
|                                         |                   |                    | -        |                         |

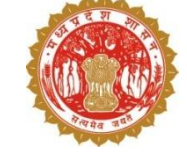

#### 2. डिजिटल क्रॉप सर्वेक्षण - लक्ष्य

- 🛯 फसल क्षेत्र की सटीक जानकारी
- 🗅 निजी एवं सरकारी भूमि की सटीक जानकारी
- 🛛 भूमि उपयोग कृषि/ अकृषि/अन्य जानकारी व्यपवर्तन लक्ष्य हेतु
- 🛯 आध्निक तकनीक का उपयोग
  - 🛛 आधुनिक तकनीक से फसल के फोटो की तुलना
  - पार्सल जियो फेंस से खेत में उपस्थिति अनिवार्य
  - सैटैलाईट इमेज (AI /ML) से संभावित फसल
- अन्य विभागों को फसल डाटा की उपलब्धता जैसे ई-उपार्जन

| 11:13 🔘 🖯 🤤        | • •                                                                                                    |                  | © ₩2    |                |
|--------------------|----------------------------------------------------------------------------------------------------|------------------|---------|----------------|
|                    | इनायतप्                                                                                                    | र [358153]       | ]       | Q<br>13.56     |
| नाम                | मो. रफीक                                                                                                    | ĩ                |         |                |
| खसरा नंबर          | 10                                                                                                    | क्षेत्रफल (है.)  | 0.110   | 0              |
| ग्राम से अनु. दूरी | 0.0 मी <b>.</b>                                                                                                    | खसरे से<br>दूरी  | अनु.    | 81.01 मीटर     |
| मोबाइल नंबर        | किसान क                                                                                                    | ग मोबाइल नंबर वि | तेखें   |                |
| 10 1               |                                                                                                    |                  |         | as 📕           |
|                    |                                                                                                    |                  |         | -              |
|                    | Contraction of the local division of the local division of the loc | 10 th The        | -       | and the second |
| L                  | ~                                                                                                    |                  | Sin and |                |

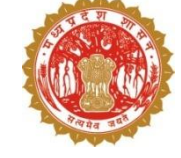

### 3. स्थानीय युवा (सर्वेयर) - परिचय

#### पात्रता

- आयु सीमा :18 से 40 वर्ष
- आठवीं कक्षा उत्तीर्ण हो
- ग्राम का निवासी
- न्यूनतम शर्त: Android version 6+ वाला स्मार्टफोन इंटरनेट सुविधा के साथ
- प्रति फसल प्रति सर्वे नम्बर रु-8/- नियत (अधिकतम 14 रुपए)
- एक युवा को अधिकतम 1000 सर्वे नंबर का आवंटन
- ऑनलाइन (Aadhaar Based) भुगतान

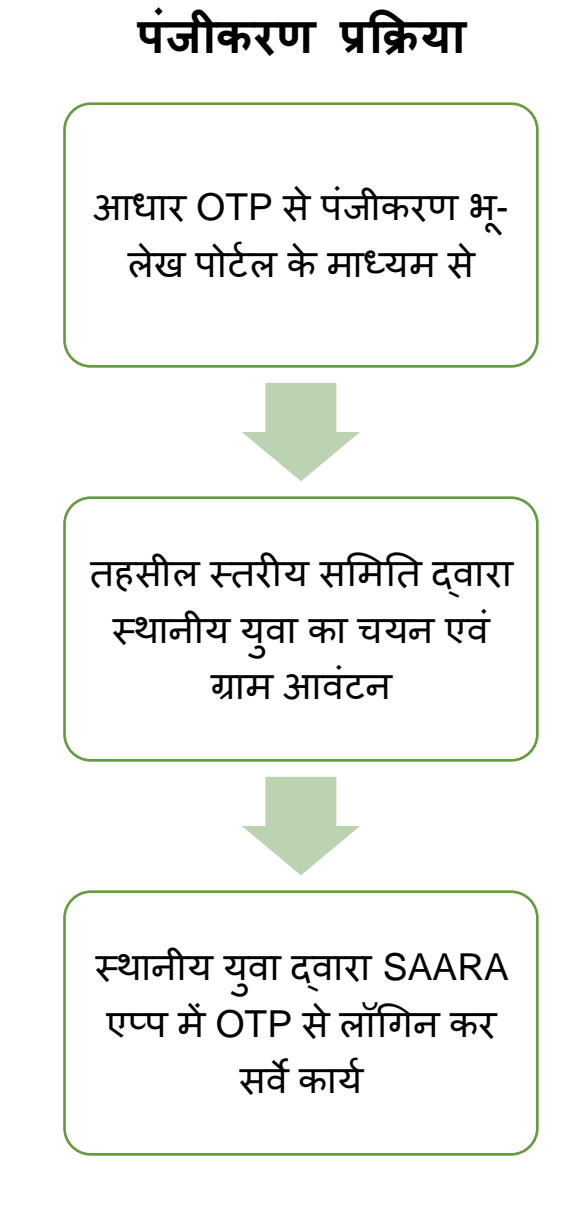

#### 4. तहसील स्तरीय समिति - परिचय

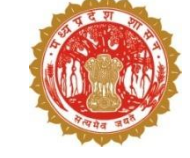

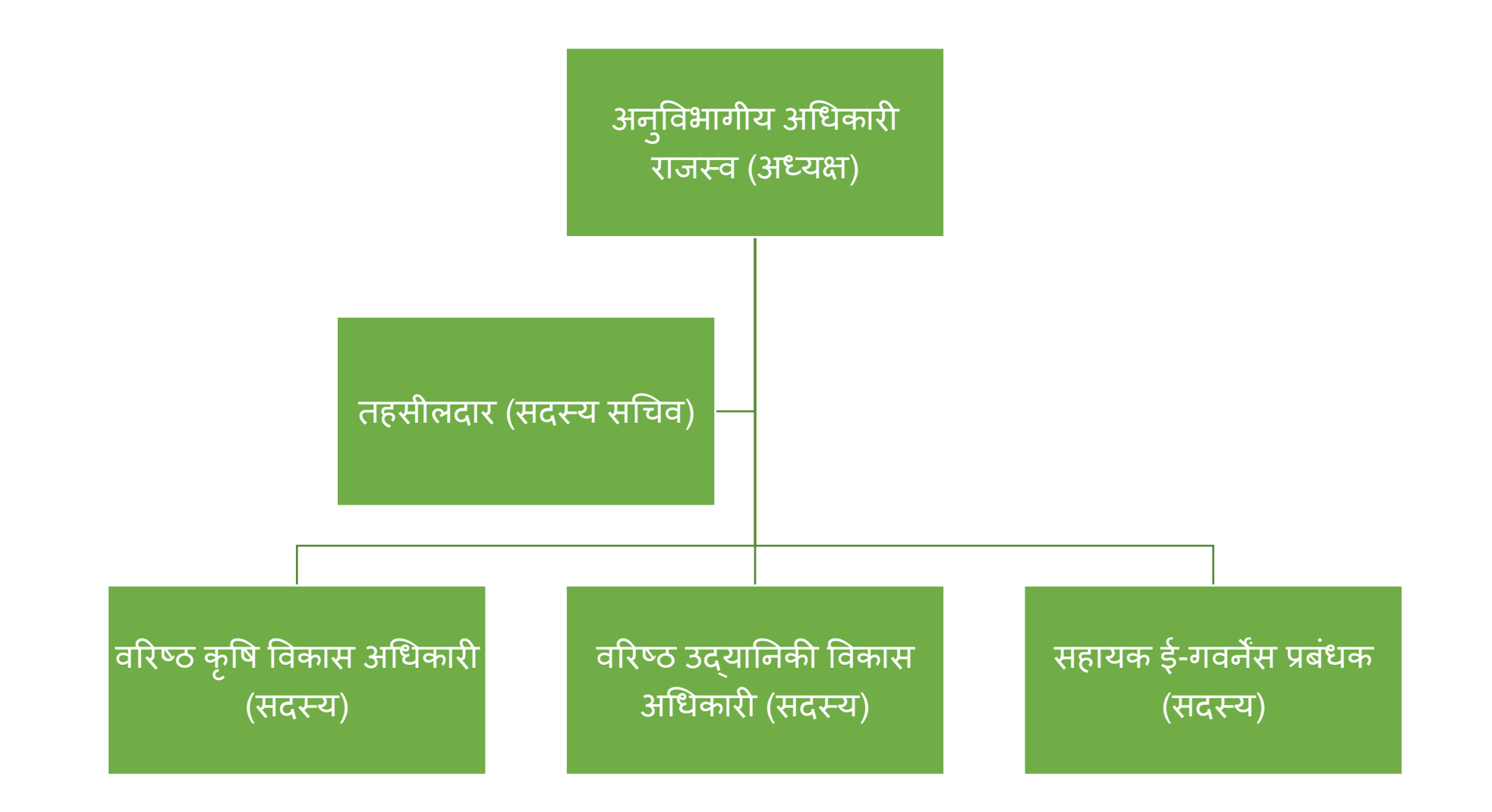

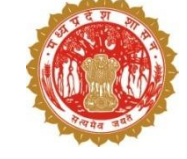

जियोफेंसिंग एक आभासीय भौगोलिक सीमा है |
 पार्सल जियोफेंसिंग से तात्पर्य भूमि की चतुर्सीमा से है |
 इसका उपयोग खेत में उपस्थिति सुनिश्चित करने से है |

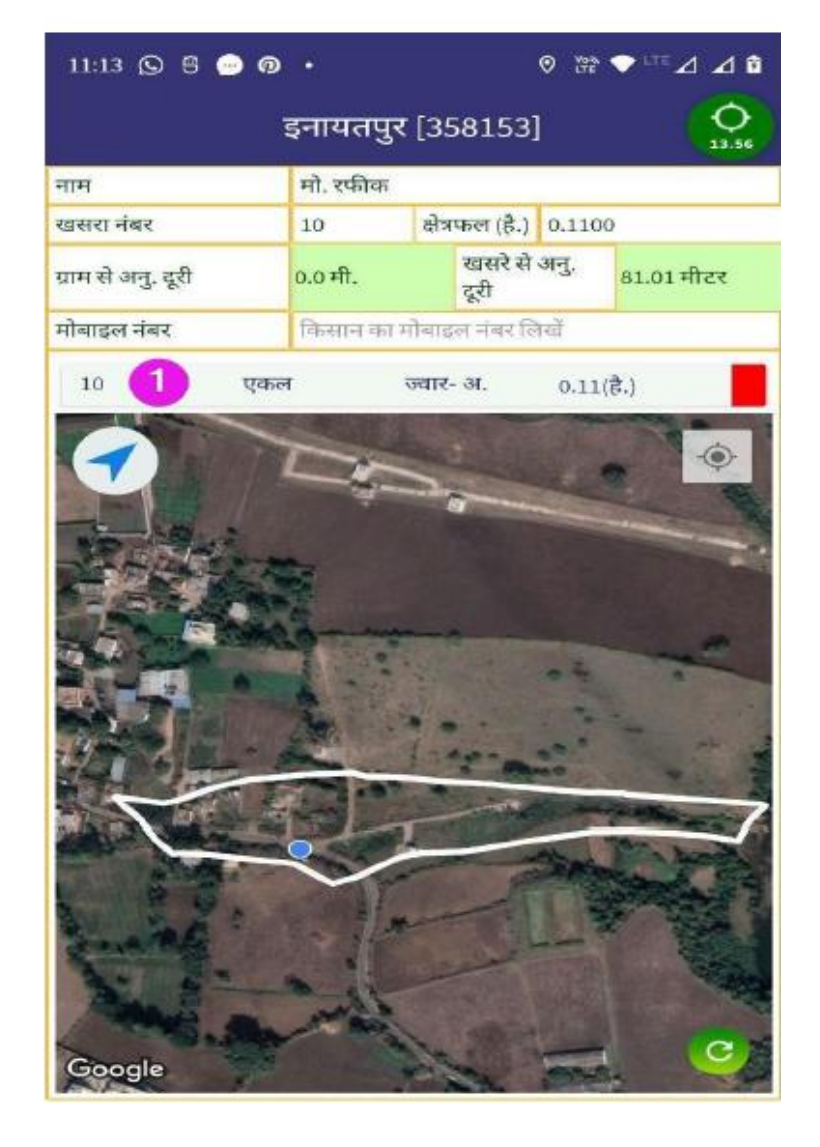

### 6. डिजिटल क्रॉप सर्वेक्षण में मानव एवं आधुनिक तकनीक का उपयोग

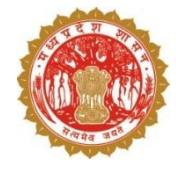

मोबाईल एप द्वारा प्राप्त डाटा किसान सर्वेयर (स्थानीय युवा) सुपरवाइज़र (पटवारी) वैरीफायर (तहसीलदार) इंस्पेक्शन ऑफिसर

आधुनिक तकनीक से प्राप्त डाटा

सैटेलाईन इमेज (AI/ML) द्वारा संभावित फसल

एप से लिए गए फोटो से फसल पहचान

पार्सल जियो फेंस से खेत में उपस्थिति

विसंगति – एप एवं आधुनिक तकनीक से प्राप्त डाटा की तुलना

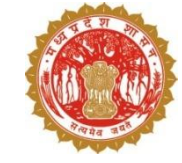

### 7. डिजिटल क्रॉप सर्वेक्षण हेतु विस्तृत प्रक्रिया

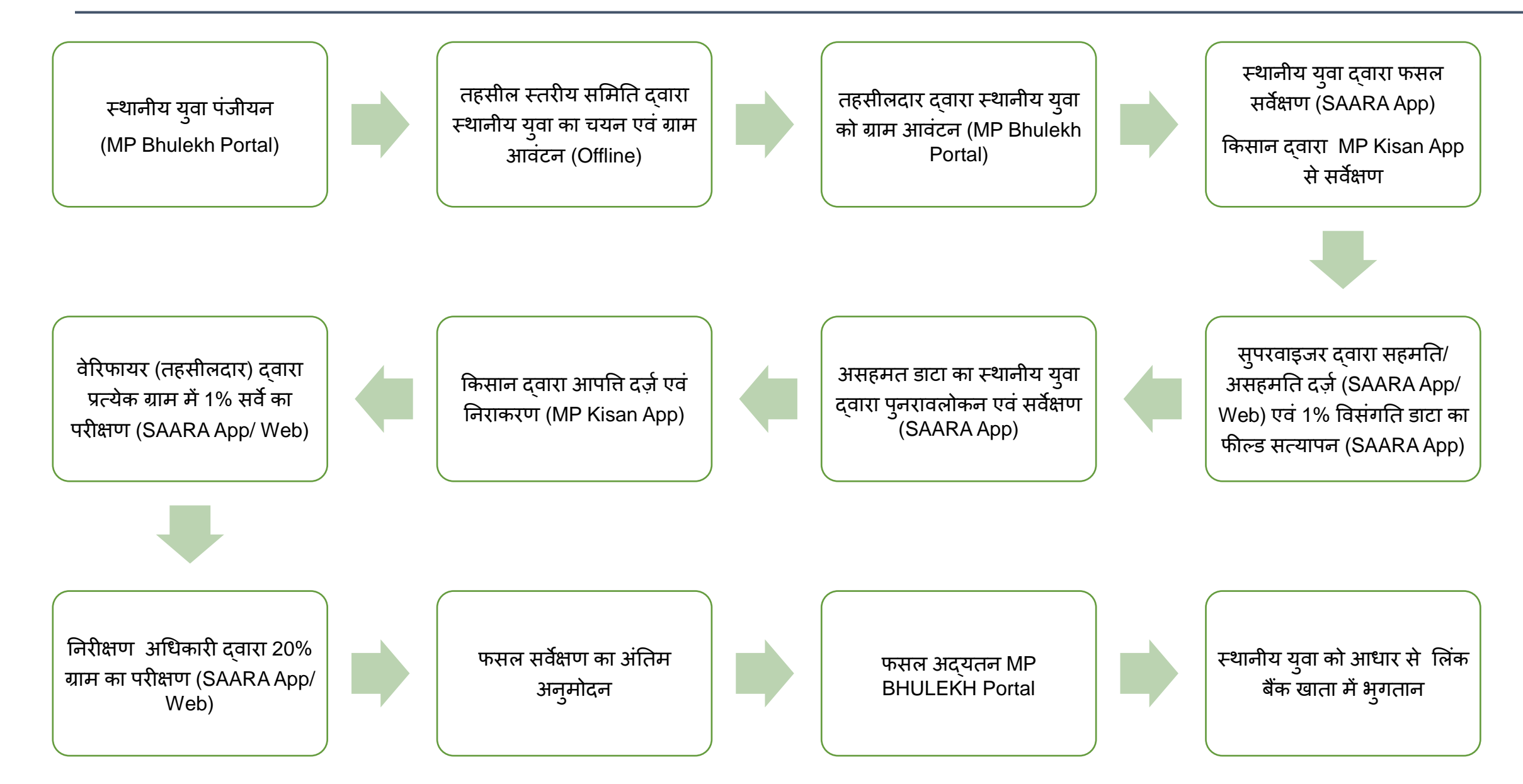

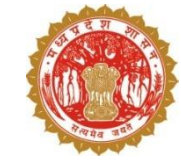

| बिंदु                         | दिनांक से  | दिनांक तक  |
|-------------------------------|------------|------------|
| सर्वेयर पंजीयन                |            | 10/07/2024 |
| समस्त प्रशिक्षण               |            | 25/07/2024 |
| किसान गिरदावरी                | 01/08/2024 | 15/09/2024 |
| सर्वेयर क्रॉप सर्वे           | 01/08/2024 | 15/09/2024 |
| सुपरवाइजर सत्यापन             |            | 20/09/2024 |
| किसान दावा/ आपत्ति            |            | 25/09/2024 |
| दावा/ आपत्ति निराकरण          |            | 30/09/2024 |
| वेरिफायर अनुमोदन              | 10/09/2024 | 30/09/2024 |
| डिजिटल क्रॉप सर्वे जांच कार्य | 10/09/2024 | 30/09/2024 |
| जांच कार्य का अंतिम अनुमोदन   |            | 30/09/2024 |

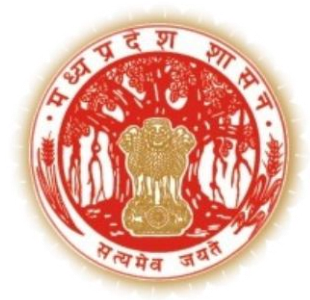

## एम्.पी भू-लेख पोर्टल के माध्यम से – तहसीलदार द्वारा चयनित स्थानीय युवा को ग्राम आवंटन

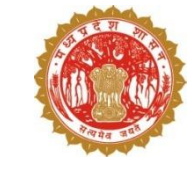

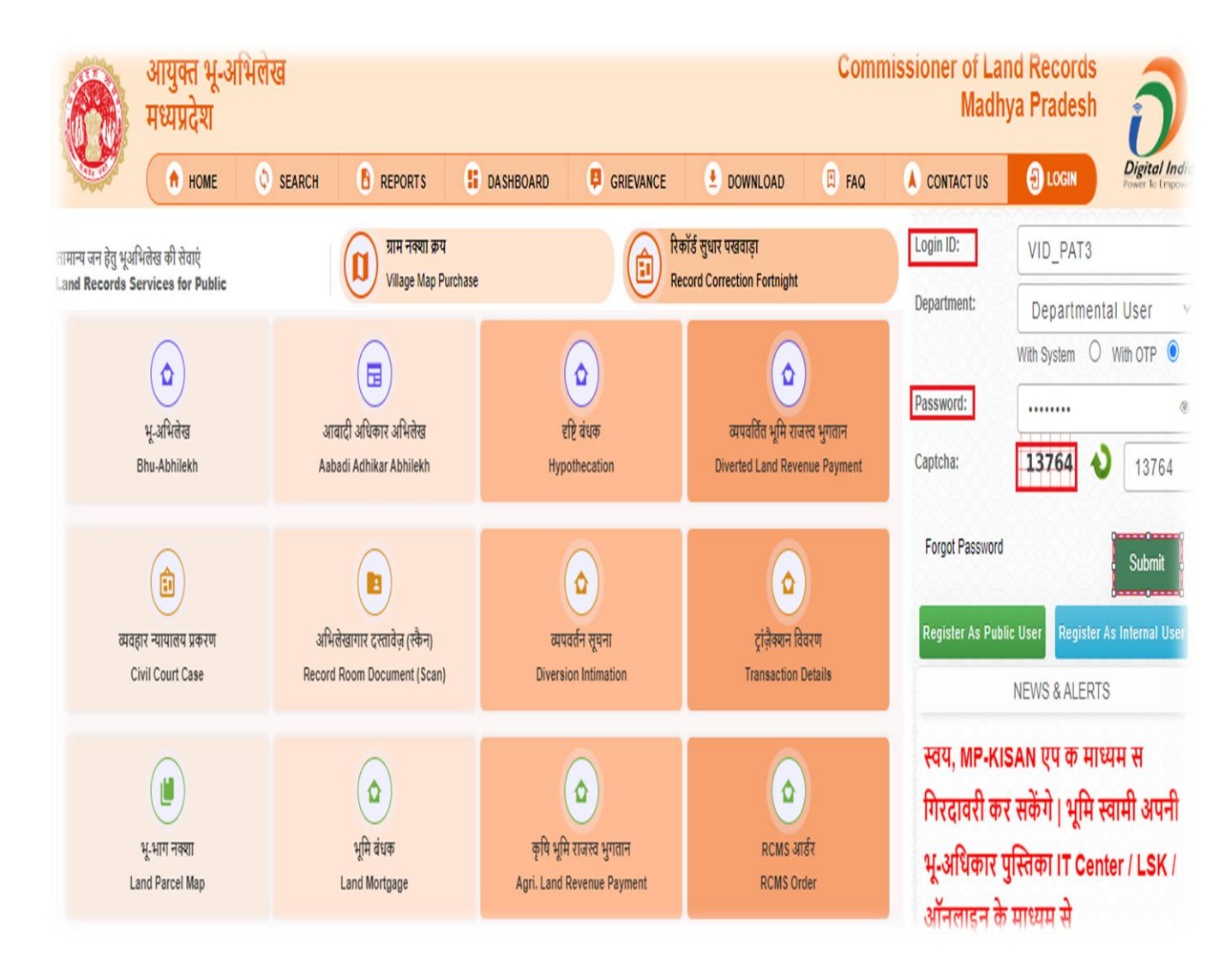

- स्थानीय युवा उपयोगकर्ता के सत्यापन अनुरोध को तहसीलदार उपयोगकर्ता द्वारा किया जाएगा
- अधिकृत तहसीलदार उपयोगकर्ता को वेबजीआईएस पोर्टल में लॉग इन करना होगा
- मोज़िला फायर फॉक्स / इंटरनेट एक्सप्लोरर / गूगल क्रोम पर क्लिक करें।
- आवेदन का यूआरएल https://mpbhulekh.gov.in दर्ज करें, नीचे दिखाई गई लॉगिन विंडो प्रदर्शित होगी।
   पटवारी उपयोगकर्ता अपना वैध "उपयोगकर्ता नाम" (उपयोगकर्ता) और "पासवर्ड" (पासवर्ड) दर्ज करता है।
- ड्रॉप डाउन से "विभाग" चुनें।
- केप्चा भरे"।
- 🔹 सबमिट बटन पर क्लिक करें।

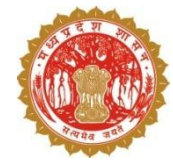

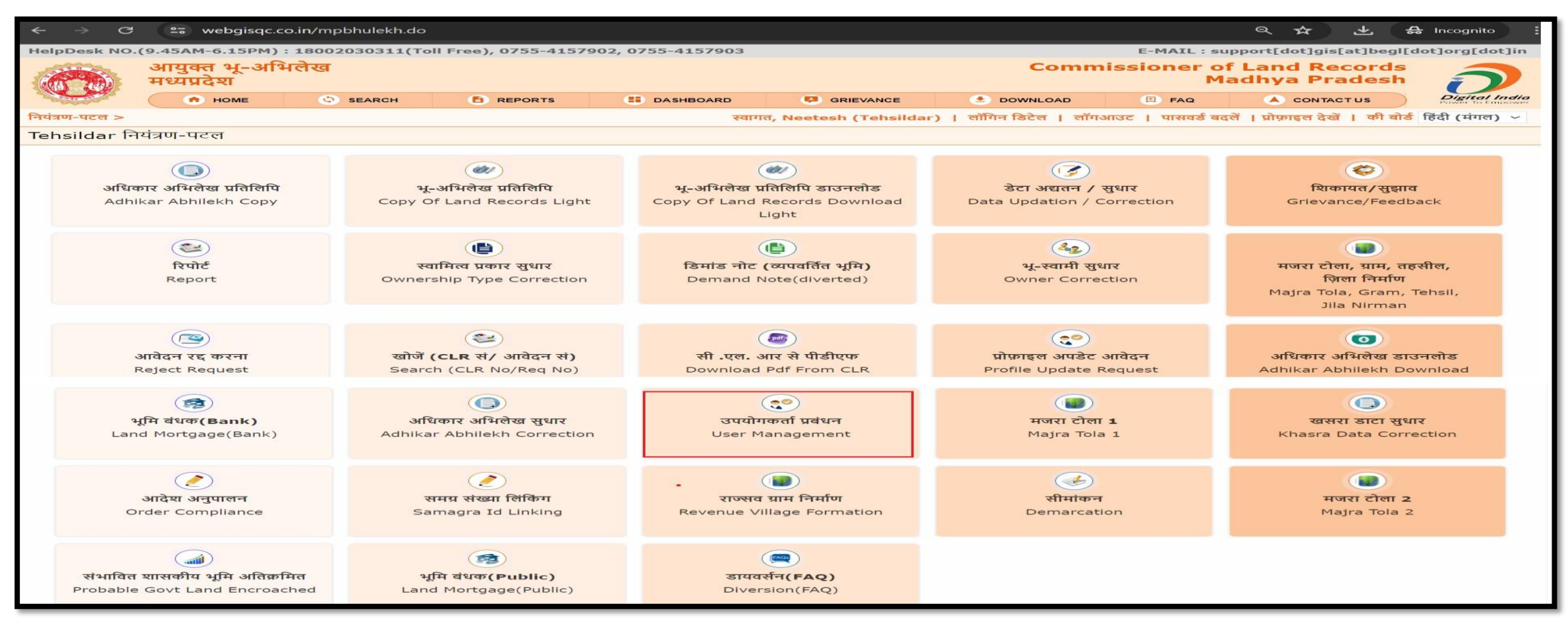

1. लॉगिन आईडी, पासवर्ड एवं कैप्चा दर्ज करें और सबमिट बटन पर क्लिक करें |

2. विंडो प्रदर्शित होगी

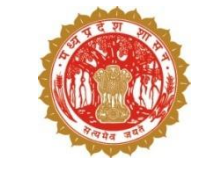

| VERIFIER'S BUCKET                   |                     |                       |                         |              |                              | _                |                   |                |                | _            |
|-------------------------------------|---------------------|-----------------------|-------------------------|--------------|------------------------------|------------------|-------------------|----------------|----------------|--------------|
| प्राप्त आवदन(4)<br>भेजे गए आवेदन(0) | 10 🗸 दिखाइये        |                       | <del>कर्मना ।</del>     |              |                              | 11110/0111       | 11110/01/1        | खोजें          |                | 11177        |
| अन्मोटित(1)                         | लॉगिन               | उपयोगकर्ता            | कमवारा पहुचान<br>संख्या | मोबाइल नम्बर | ई-मेल                        | पदस्यापग<br>जिला | पदस्यापन<br>तहसील | पदनाम          | निर्मित दिनांक | भाइत<br>देखे |
| निरस्त(0)                           | Jitendrakushwah1998 | Jitendra<br>Kushwah   | 691066517389            | 9993320638   | jitendracomputer07@gmail.com | शिवपुरी          | कोलारस            | Local<br>Youth | 10/07/202      | देखें        |
|                                     | 6261348804          | Chhatra Pal<br>Gurjar | 730290076910            | 6261348804   | chhatrapalgurjar96@gmail.com | शिवपुरी          | कोलारस            | Local<br>Youth | 10/07/202      | देखें        |
| APPROVER'S BUCKET                   | 267645630014        | Pavan Jatav           | CBJPJ8806K              | 9174132513   | pc.pavanjatavsvp@gmail.com   | शिवपुरी          | कोलारस            | Local<br>Youth | 04/07/202      | देखें        |
| प्राप्त आवेदन(0)                    | 267645630013        | Ajay Jatav            | CBKPJ4272Q              | 6269144948   | ajayjatav96337@gmail.com     | शिवपुरी          | कोलारस            | Local<br>Youth | 04/07/202      | देखें        |
| งานูาแน((1)                         | न में तो 1 तेन तक   |                       |                         |              |                              |                  |                   |                | पिछल           | अगला         |
| निरस्त(0)                           | 14                  |                       |                         |              |                              |                  |                   |                |                |              |

- Verifier Bucket के प्राप्त आवेदन में एक प्रदर्शित होंगे
- जिसमें लॉगिन आईडी, उपयोगकर्त कर्मचारी पहचान संख्या, मोबाइल नंबर, ईमेल, पदस्थापना जिला, पदस्थापना तहसील, पदनाम एवं निर्मित दिनांक प्रदर्शित होंगे
- अपलोड दस्तावेद देखने हेतु "देंखे " बटन पर क्लिक करें
- 4. Approval करने हेतु लॉगिन आईडी पर क्लिक करें
- 5. निम्नलिखित विंडो प्रदर्शित होगी

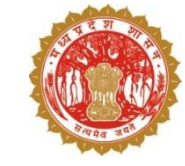

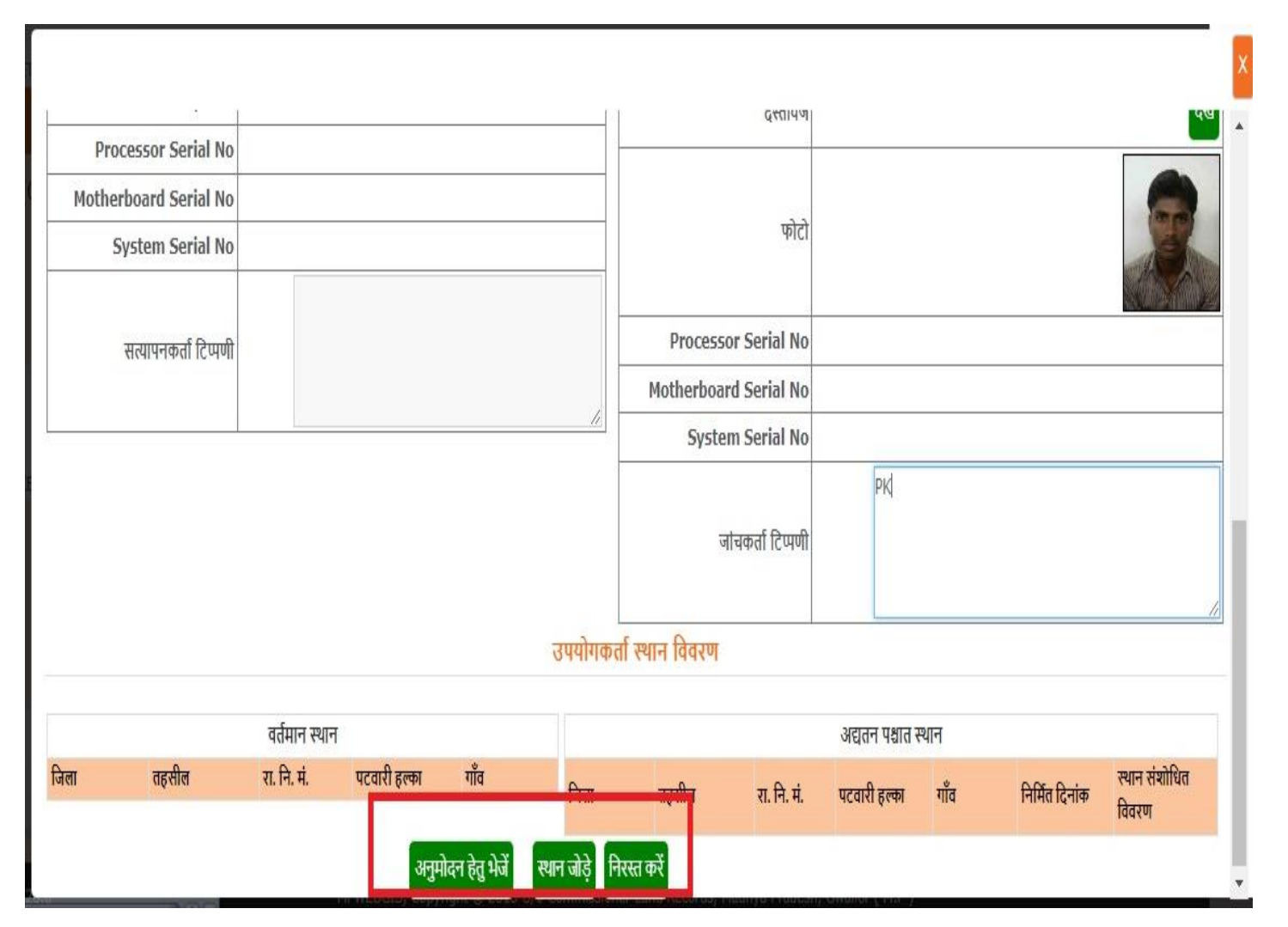

- आपके द्वारा प्रविष्टि का चयन करने के बाद निम्नलिखित विंडो दिखाई देगी जिसके पश्चात एक पॉप-अप विंडो प्रदर्शित होगी जिसमें उपयोगकर्ता विवरण हेतु वर्तमान विवरण और अद्यतन पश्चात विवरण टेबल प्रदर्शित होगी |
- अद्यतन पश्चात विवरण टेबल आवेदन का प्रकार "New USER Request " प्रदर्शित होगा एवं अपलोड दस्तावेज देखने हेतु "देखें" बटन पर क्लिक करें।
- उपयोगकर्ता स्थान विवरण में लोकल युथ न्यू यूजर के लिए वर्तमान पश्चात और अद्यतन पश्चात दोनों टेबल ब्लेंक प्रदर्शित होगी |
- 4. स्थान जोड़ने हेतु "स्थान जोड़े" बटन पर क्लिक करें |

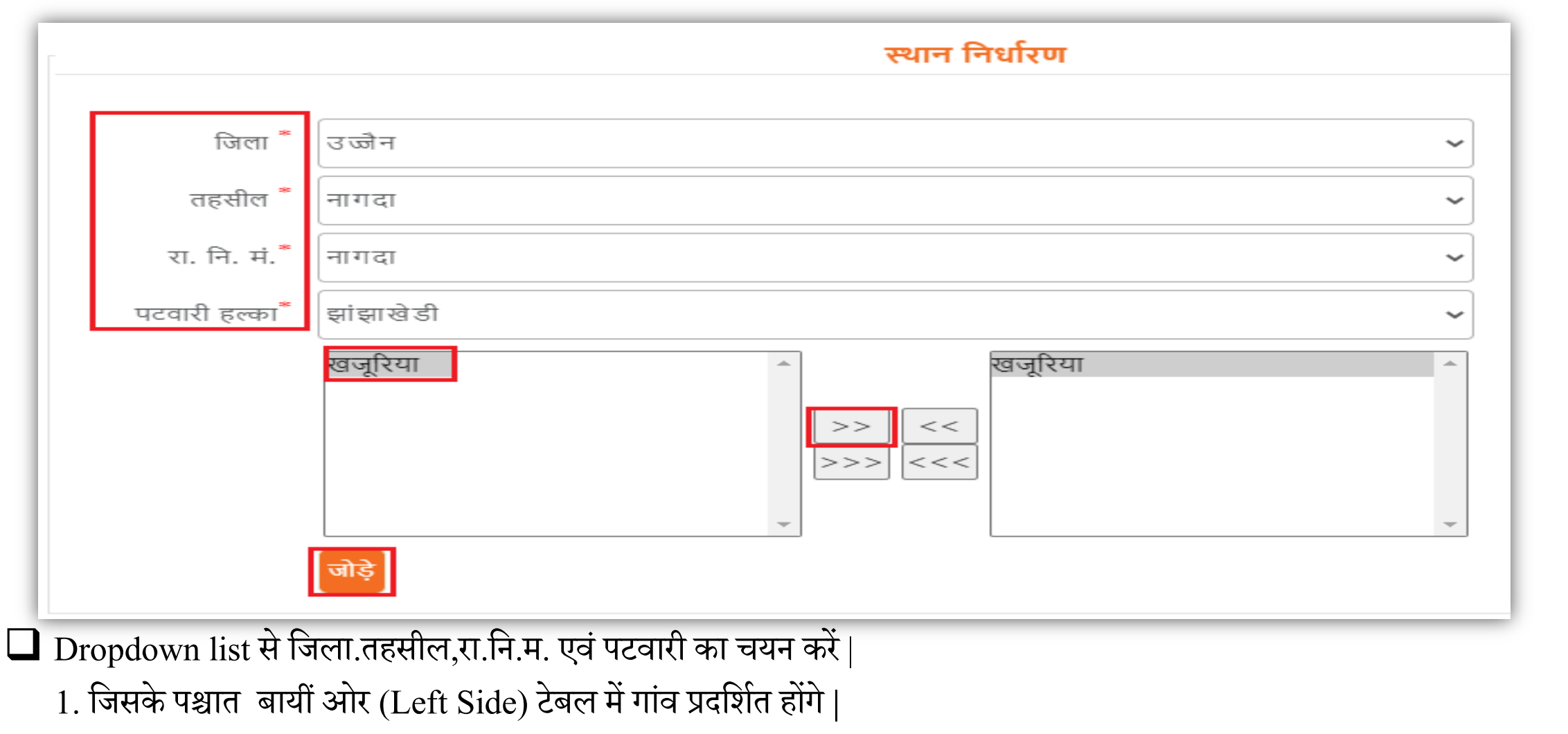

2. गांव का चयन करें

बटन पर क्लिक कर गांव जोड़े, तत्पश्चात दायीं ओर (Right Side) टेबल में गांव प्रदर्शित होंगे |
गांव गलत जुड़ने को स्थिति में गांव का चयन करें !

🗖 बटन पर क्लिक कर गांव हटाए जिसके पश्चात "जोड़े" बटन पर क्लिक करें |

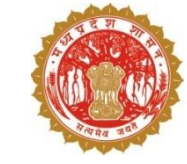

| जोड़े गए र  | स्थान                            |                  |              |         |               |      |           |            |            |             |                 |                 |                |
|-------------|----------------------------------|------------------|--------------|---------|---------------|------|-----------|------------|------------|-------------|-----------------|-----------------|----------------|
|             |                                  |                  |              |         |               |      |           |            |            | _           |                 |                 |                |
|             |                                  | वर्तमा           | न स्थान      |         |               |      |           |            |            | अद्यतन      | पश्चात स्थान    |                 |                |
| जिला        | तहसील                            | रा. नि. मं.      | पटवारी हल्का | गाँव    | निर्मित दिनाव | व    |           | जिला       | तहसील      | रा. नि. मं. | पटवारी हल्का    | गाँव            | निर्मित दिनांक |
|             |                                  |                  |              |         |               |      |           | 18-उज्जैन  | 07-नागदा   | 01-नागदा    | 10-झांझाखेडी    | 037-<br>खजूरिया | 16/06/2023     |
| दस्तावेज अप | ग्लोड (File Uplo                 | ad) <sup>*</sup> | Choose File  | Localm. | .pdf कृ       | प्या | (.pdf, .j | pg, .jpeg, | .png) फाइल | т 5 MB से र | ऱ्यादा साइज़ की | फाइल अपलो       | ड न करें।      |
|             | अनुमोदन हेतु भेजें अनावंटित करें |                  |              |         |               |      |           |            |            |             |                 |                 |                |

1. जोड़े बटन पर क्लिक करने के पश्चात जोड़े गए स्थान "अद्यतन पश्चात स्थान "टेबल में प्रदर्शत होंगे |
 2. दस्तावेज अपलोड करने हेतु "choose file" बटन पर क्लिक करें और (.pdf, .jpg, .jpeg, .png) फाइल 5 MB से ज़्यादा साइज़ की फाइल अपलोड न करें|

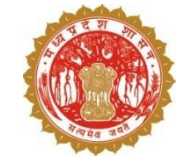

| जोड़े गए स्थान<br>वर्तमान स्थान                       | webgisqc.co.in says<br>उपयोगकर्ता को अनुमोदन के लिए सफलतापूर्वक भेज दिया गया है <br>User has been sent successfully for approval |                    |               |                |  |  |  |
|-------------------------------------------------------|----------------------------------------------------------------------------------------------------|--------------------|---------------|----------------|--|--|--|
| जिला तहसील रा. नि. म. पटवारी हल्का                    |                                                                                                    | ОК                 | न्न गाँव      | निर्मित दिनांक |  |  |  |
|                                                       | 🗌 18-उज्जैन 07-नागदा 01-न                                                                                                    | नागदा 10-झांझाखे   | डी<br>खजूरिया | 16/06/2023     |  |  |  |
| दस्तावेज अपलोड (File Upload) <sup>*</sup> Choose File | _ocalm.pdf कृप्या (.pdf, .jpg, .jpeg, .png) फाइल 5 M                                                                             | B से ज़्यादा साइज़ | की फाइल अपले  | ोड न करें।     |  |  |  |
| अनुमोदन हेतु भेजें अनावंटित करें                      |                                                                                                    |                    |               |                |  |  |  |

 'अनुमोदन हेतु भेजे" बटन पर क्लिक करने के पश्चात एक पॉप-अप प्रदर्शित होगा जिसमें "उपयोगकर्ता को अनुमोदन के लिए सफलतापूर्वक भेज दिया गया है" प्रदर्शित होगा |
 "OK" बटन पर क्लिक करें |

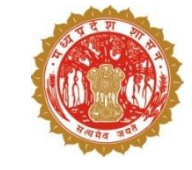

1. लॉगिन करने के बाद Approver's Bucket के प्राप्त आवेदन में एक प्रदर्शित होंगे। 2. जिसमें लॉगिन आईडी, उपयोगकर्ता कर्मचारी पहचान संख्या, मोबाइल नंबर, ईमेल, पदस्थापना जिला, पदस्थापना तहसील,पदनाम एवं निर्मित दिनांक प्रदर्शित होंगे। 3. अपलोड दस्तावेज़ देखने हेतु "देंखे " बटन पर क्लिक करें | 4. अनुमोदन करने हेतु लॉगिन आईडी पर क्लिक करें।

| आयुक्त भू-अ<br>मध्यप्रदेश  | भिलेख              |                   |                       |                |                   | Co            | mmissioner        | of Land I<br>Madhya | Records<br>Pradesh | 0                                |
|----------------------------|--------------------|-------------------|-----------------------|----------------|-------------------|---------------|-------------------|---------------------|--------------------|----------------------------------|
| • номе                     | SEARCH             |                   | 🚦 DASHBOA             | RD 🔋           | GRIEVANCE         | DOWNLOAD      | 🖹 FAQ             | 🗼 con               | TACT US            | Digital Indi<br>Power to Empower |
| नियंत्रण-पटल >             |                    |                   | स्वागत                | , jeetendra (T | ehsildar)   लॉगिन | डिटेल । लॉगआउ | ट   पासवर्ड बदलें | । प्रोफ़ाइल देखें   | । की बोर्ड हिंद    | ी (मंगल) 🗸                       |
| संशोधित उपयोगकर्ता स्थान उ | जोड़ें             |                   |                       |                |                   |               |                   |                     |                    |                                  |
| VERIFIER'S BUCKET          |                    |                   |                       |                |                   |               |                   |                     |                    |                                  |
| प्राप्त आवेदन(7)           | 10 🗸 दिखाइये       |                   |                       |                |                   |               |                   | खोजे                |                    |                                  |
| भेजे गए आवेदन(0)           | लॉगिन 💧            | उपयोगकर्ता        | कर्मचारी पहचान संख्या | मोबाइल नम्बर   | ई-मेल             | पदस्थापन जिला | पदस्थापन तहसील    | पदनाम               | संशोधित दिनांक     | फाइल देखे                        |
| अनुमोदित(26)               | Local_Youth1       | Rishi Vishwakarma | APVPV2592J            | 8821904002     | kpppp@gmail.com   | उज्जैन        | नागदा             | Local Youth         | 16/06/2023         | देखें                            |
| निरस्त(5)                  | LY06               | Rishi Vishwakarma | APVPV                 | 9755661711     | kkoo@gmail.com    | उज्जैन        | नागदा             | Local Youth         | 15/06/2023         | देखें                            |
|                            | 1234               | Kapil Kumar Dubey | 9876                  | 1234987654     | ah@gmail.com      | उज्जैन        | खाचरोद            | Local Youth         | 14/06/2023         | देखें                            |
|                            | fdgbf              | fdghgfh           | fvbgf                 | 4654656754     | fdgffd@fghj.nbv   | उज्जैन        | खाचरोद            | Local Youth         | 08/06/2023         | देखें                            |
| APPROVER'S BUCKET          | 4 में से 1 से 4 तक |                   |                       |                |                   | M             |                   | W                   | પিછ                | ला अगला                          |
| प्राप्त आवेदन(4)           |                    |                   |                       |                |                   |               |                   |                     |                    |                                  |
| अनुमोदित(14)               |                    |                   |                       |                |                   |               |                   |                     |                    |                                  |
| निरस्त(5)                  |                    |                   |                       |                |                   |               |                   |                     |                    |                                  |
| 11110(0)                   |                    |                   |                       |                |                   |               |                   |                     |                    |                                  |
|                            |                    |                   |                       |                |                   |               |                   |                     |                    |                                  |

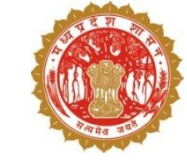

1. जिसके पश्चात एक पॉप-अप विंडो प्रदर्शित होगी जिसमे उपयोगकर्ता विवरण हेत् वर्तमान विवरण और अद्यतन पश्चात विवरण टेबल प्रदर्शित होगी | 2. अद्यतन पश्चात विवरण टेबल आवेदन का प्रकार "New USER Request" प्रदर्शित होगा एवं अपलोड दस्तावेज देखने हेतु "देखें" बटन पर क्लिक करें। 3. उपयोगकर्ता स्थान विवरण में लोकल युथ न्यू यूजर के लिए वर्तमान पश्चात और अद्यतन पश्चात दोनों टेबल प्रदर्शित होगी 4. अनुमोदित करने हेतु "अनुमोदित करें" बटन पर क्लिक करे या आवेदन सही नहीं होने की स्थिति में "निरस्त करे" बटन पर क्लिक करें।

| -   |     | 0    |    |
|-----|-----|------|----|
| उपय | गकत | विवर | וט |

| धात विवरण                                  | अद्यतन पक्षा    |               |             |           |      |          | विवरण | वर्तमान     |                                        |             |
|--------------------------------------------|-----------------|---------------|-------------|-----------|------|----------|-------|-------------|----------------------------------------|-------------|
| Rishi Vishwakarn                           |                 | नाम           |             |           |      |          |       |             | नाम                                    |             |
| C/O: Jairam Vishwakarn                     |                 | पेता का नाम   | 1           |           |      |          |       |             | पिता का नाम                            |             |
| Local_Youth                                |                 | गिन आईडी.     | लॉ          |           |      |          |       |             | लॉगिन आईडी.                            |             |
| APVPV259                                   |                 | हचान संख्या   | कर्मचारी प  |           |      |          |       |             | चारी पहचान संख्या                      | कर्म        |
| Local You                                  |                 | पदनाम         |             |           |      |          |       |             | पदनाम                                  |             |
| 882190400                                  |                 | गेवाइल नंबर   | 1           |           |      |          |       |             | मोबाइल नंबर                            |             |
| kpppp@gmail.co                             |                 | ईमेल आईडी     |             |           |      |          |       |             | ईमेल आईडी                              |             |
| उज्य                                       |                 | जिला          |             |           |      |          |       |             | जिला                                   |             |
| नाग                                        |                 | तहसील         |             |           |      |          |       |             | तहसील                                  |             |
| ुपुर                                       |                 | लिंग          |             |           |      |          |       |             | लिंग                                   |             |
| 14-10-198                                  |                 | जन्म तिथि     |             |           |      |          |       |             | जन्म तिथि                              |             |
| 08-06-202                                  |                 | र्यग्रहण तिथि | Φ           |           |      |          |       |             | कार्यग्रहण तिथि                        |             |
| New User Reque                             | 5               | ावेदन प्रकार  | З           |           |      |          |       |             | आवेदन प्रकार                           |             |
| सवि                                        |                 | गकर्ता स्थिति | उपयो        |           |      |          |       |             | उपयोगकर्ता स्थिति                      | 1           |
| देर                                        |                 | दस्तावेज      |             |           |      |          |       |             | दस्तावेज                               |             |
|                                            |                 |               |             |           |      |          |       |             | essor Serial No                        | Proce       |
| S                                          |                 | फोटो          |             |           |      |          |       |             | erboard Serial<br>No<br>stem Serial No | Moth<br>Sy: |
|                                            |                 | Serial No     | Processor   |           |      |          |       |             |                                        |             |
|                                            |                 | ard Serial    | Motherbo    |           |      |          |       |             | जांचकर्ता टिप्पणी                      |             |
|                                            | 1               | No            |             |           |      |          |       |             |                                        |             |
|                                            |                 | Serial No     | System      |           |      |          |       |             |                                        |             |
|                                            |                 | कर्ता टिप्पणी | सत्यापन     |           |      |          |       |             |                                        |             |
|                                            |                 | т             | स्थान विवरण | उपयोगकत   |      |          |       |             |                                        |             |
| स्थान                                      | अद्यतन पश्चात स |               |             |           |      |          | तन    | वर्तमान स्थ |                                        |             |
| गाँव निर्मित दिनांक स्थान संशोधित<br>विवरण | पटवारी हल्का गो | रा. नि. मं.   | तहसील       | जिला      | गाँव | री हल्का | पट    | रा. नि. मं. | तहसील                                  | जिला        |
| 037-खजूरिया 16/06/2023 New Added           | 10-झांझाखेडी 0: | 01-नागदा      | 07-नागदा    | 18-ਤਾਂ ਕੀ |      |          |       |             |                                        |             |

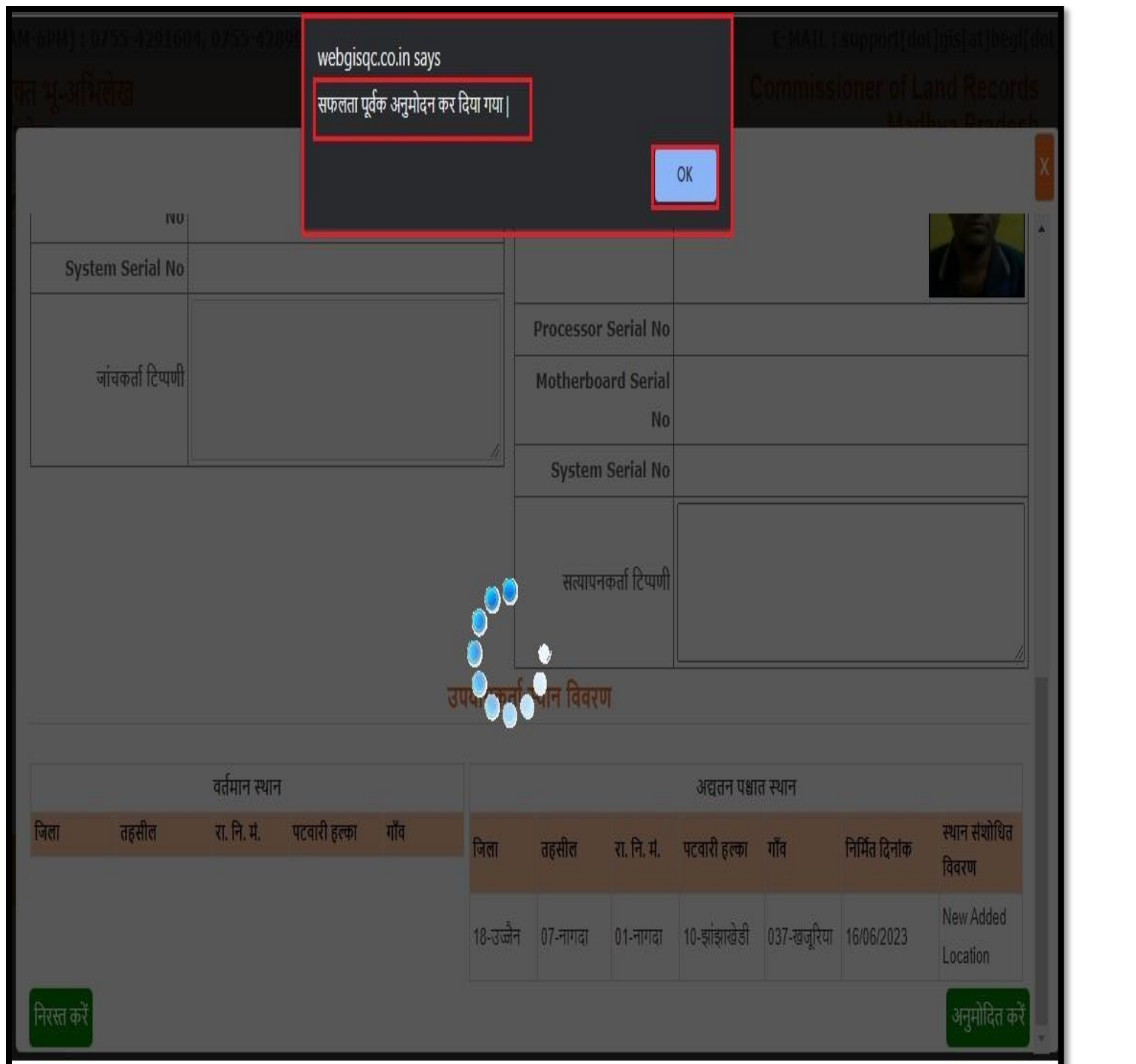

 "अनुमोदित करें" बटन पर क्लिक करने के पश्चात एक पॉप-अप विंडो प्रदर्शित होगा जिसमे "सफलतापूर्वक अनुमोदन कर दिया गया है" प्रदर्शित होगा |
 "OK" बटन पर क्लिक करें |

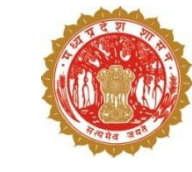

### सारा एप के माध्यम से – तहसीलदार द्वारा फसल सत्यापन की प्रक्रिया

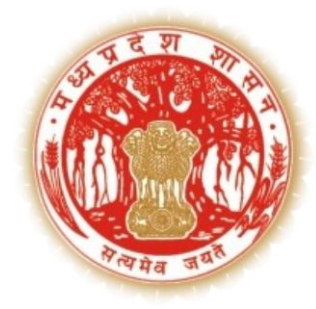

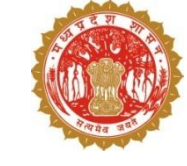

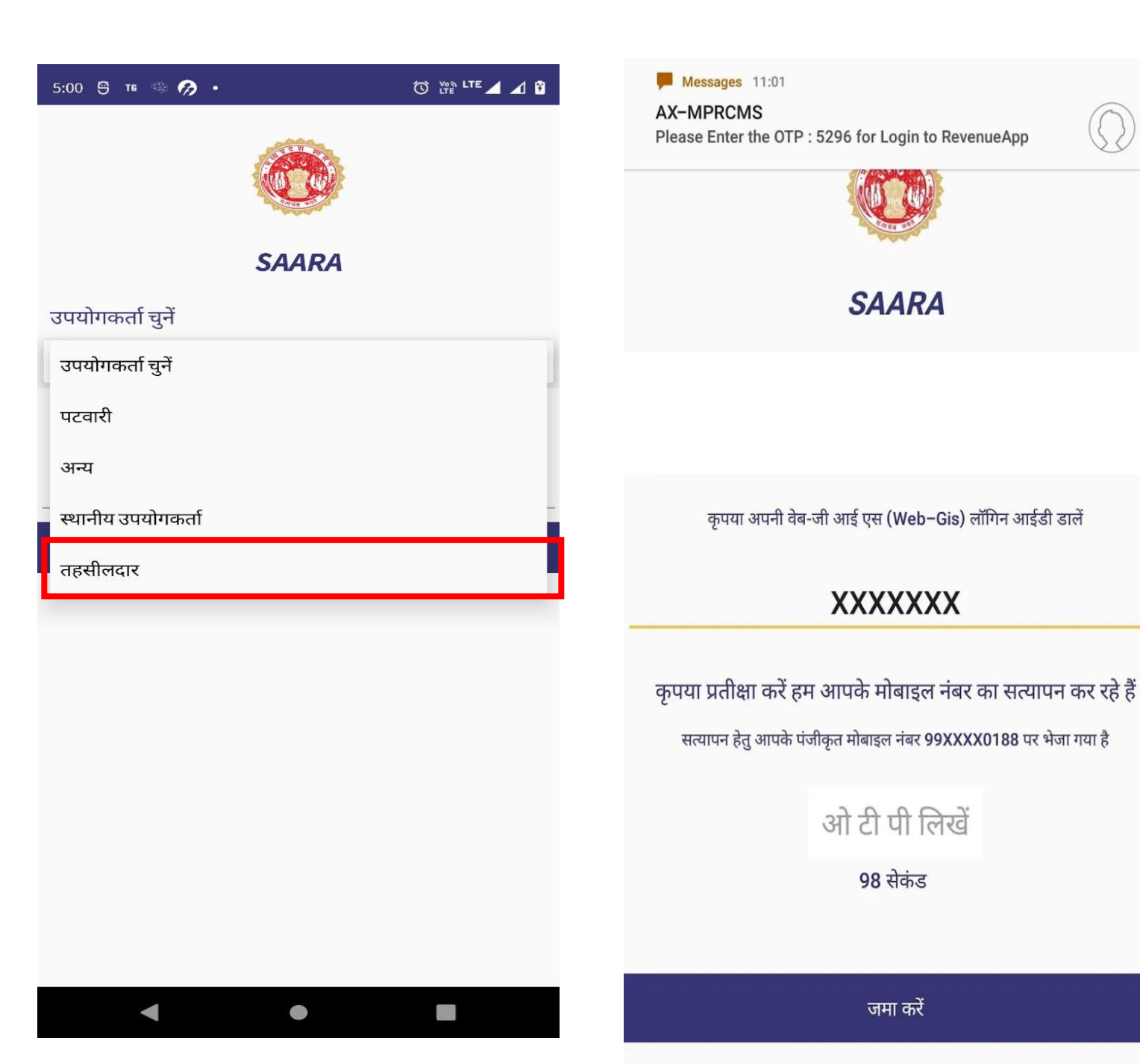

 तहसीलदार सारा मोबाइल एप का अपडेट वर्ज़न प्ले स्टोर से डाउनलोड करेंगे |
 तत्पश्चात सारा एप में तहसीलदार उपयोगकर्ता को चुनकर वेब जीआईएस से प्राप्त यूजर आइडी का प्रयोग कर OTP दर्ज कर लॉग इन करेंगे |

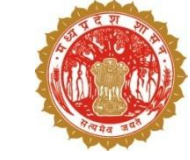

#### लॉग इन करने के पश्चात उनका डैशबोर्ड इस प्रकार से दिखेगा| फसल सत्यापन करने के लिए ''DCS '' बटन पर क्लिक करेंगे |

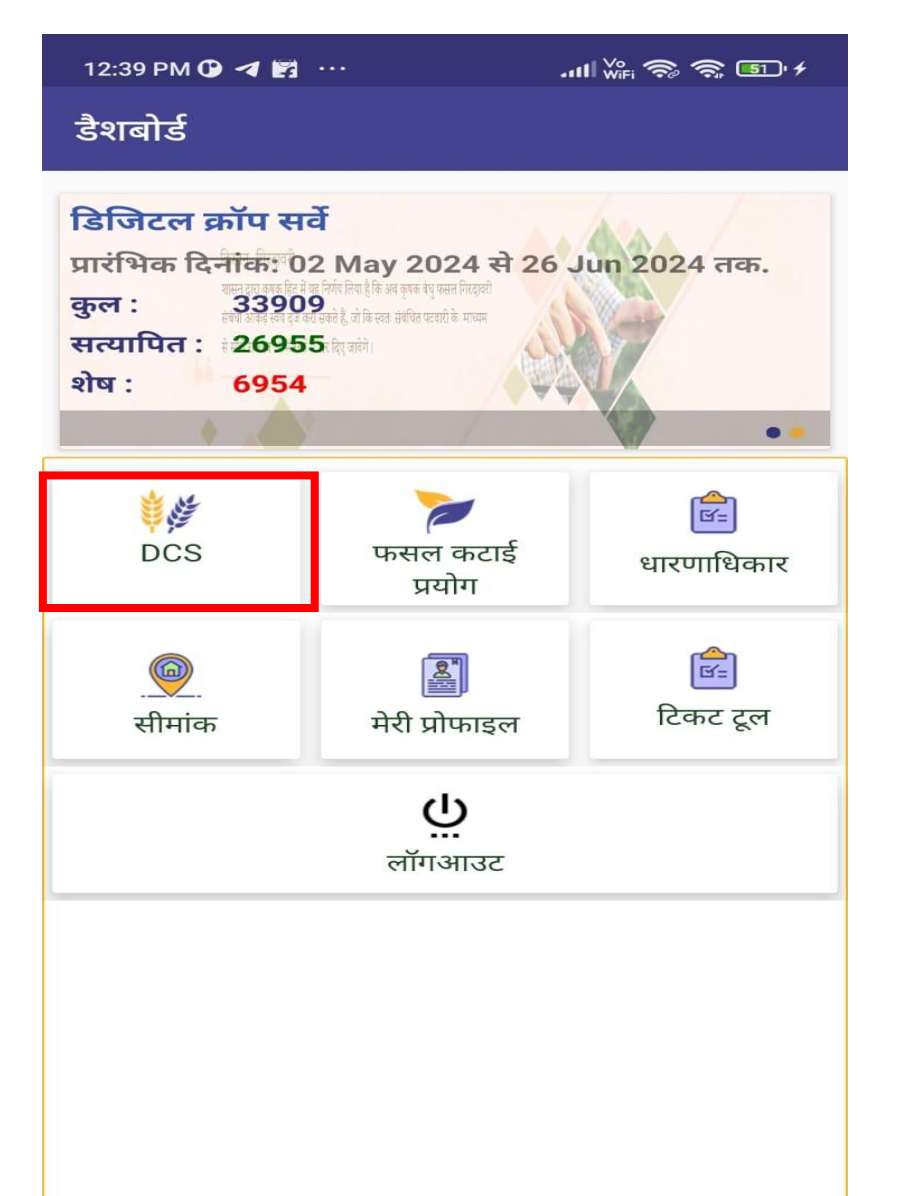

 Ť

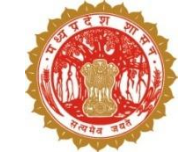

#### डाउनलोड बटन पर क्लिक करके गाँव का डाटा डाउनलोड कर लें|

| <sup>3:27</sup> 🛱 т n <b>o ·</b><br>गांव का डेटा डाउनले | ोड करें                         | © ♥ ኵ ⋒ □ ▲ ⊿                  |
|---------------------------------------------------------|---------------------------------|--------------------------------|
| गांव का नाम                                             | हल्का नाम                       |                                |
| टुरिया (497188)                                         | टुरिया                          | डाउनलोड अपूर्ण                 |
| अर्जुनी (497192)                                        | कोहका                           | डाउनलोड अपूर्ण                 |
| पिंडकापार (497175)                                      | कुरई                            | डाउनलोड अपूर्ण                 |
| कोदाझिरी (497176)                                       | सेटेवानी                        | डाउनलोड अपूर्ण                 |
| खवासा (497193)                                          | खवासा                           | डाउनलोड अपूर्ण                 |
| चिखली (497207)                                          | चिखली                           | डाउनलोड अपूर्ण                 |
| साल्हे (497163)                                         | पिण्डरई                         | डाउनलोड अपूर्ण                 |
| चन्दरपुर (497153)                                       | चन्द्ररपुर                      | डाउनलोड अपूर्ण                 |
| पोटिया (497179)                                         | मोहगांव                         | डाउनलोड अपूर्ण                 |
| जीरेवाड़ा (497182)                                      | जीरेवाड़ा                       | डाउनलोड अपूर्ण                 |
| हाथीगढ़ (497228)                                        | जटामा                           | डाउनलोड अपूर्ण                 |
| अम्बाडी (497183)                                        | सतोषा                           | डाउनलोड अपूर्ण                 |
| <b>पिण्डरई (4</b> 97227)<br>राजस्व विभाग म.प्र.शासन     | <b>पिण्डरर्ड</b><br>वर्जन 3.8.5 | डाउनलोड अपर्ण<br>Powered by M/ |
|                                                         | •                               |                                |

| 12:39 PM 🕜 <table-cell-columns> 🔀 \cdots</table-cell-columns> | .ııll ₩Fi ຈີ ຈີ 50 ≁                              |  |  |  |  |  |
|---------------------------------------------------------------|---------------------------------------------------|--|--|--|--|--|
| DC                                                            | S                                                 |  |  |  |  |  |
| ्रि<br>डाउनलोड                                                | ्रे<br>क्रॉप सत्यापन                              |  |  |  |  |  |
| <u>ि</u><br>अपलोड                                             | ात्तु<br>सिंक करे                                 |  |  |  |  |  |
| ि<br>ि<br>रिप                                                 | तिष्मे<br>रिपोर्ट                                 |  |  |  |  |  |
|                                                               |                                                   |  |  |  |  |  |
|                                                               |                                                   |  |  |  |  |  |
|                                                               |                                                   |  |  |  |  |  |
| डाटा सफलतापूर्व                                               | क अपडट हुआ                                        |  |  |  |  |  |
| अपलोड खसरे अपल<br>© राजस्व विभाग म.प्र.शासन वर्जन ३           | ोड हेत् शेष लिंबित खसरे<br>.9.6 Powered by MPSeDC |  |  |  |  |  |
|                                                               |                                                   |  |  |  |  |  |

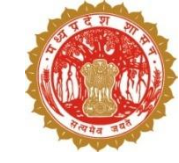

| 3:28 🕤 тв   | - @ at     | 🛈 🛛 🖓 🚛 🍘 LTE 🖌 🖌 🕅 |
|-------------|------------|---------------------|
|             | ग्राम सूची |                     |
| गांव का नाम | LGD कोड    | हल्का नाम           |
| रमपुरी      | 497197     | चन्द्ररपुर          |

वर्जन 3.8.5

•

Powered by MAP\_IT

© राजस्व विभाग म.प्र.शासन

|   | 18:06 🗖 | ≝ M •                               | ¥ क्रि.मी 78%।      | 2 |
|---|---------|-------------------------------------|---------------------|---|
|   |         | छिन्दगवार(496639)                   |                     |   |
| ĺ | i       | गांव का डाटा डाउनलोड क              | ज् <del>रें</del> ् | / |
|   | ()      | ग्राम का सम्पूर्ण नक्शा डाउ<br>करें | नलोड                | / |
|   | í       | अन्य स्त्रोतों से प्राप्त गिरदा     | वरी डाटा 🔻          | / |

| डाटा डाउनलोड होने के उपरांत बाहर आकर         |
|----------------------------------------------|
| क्रॉप सत्यापन बटन पर क्लिक कर ग्राम को चुनें |

III O <

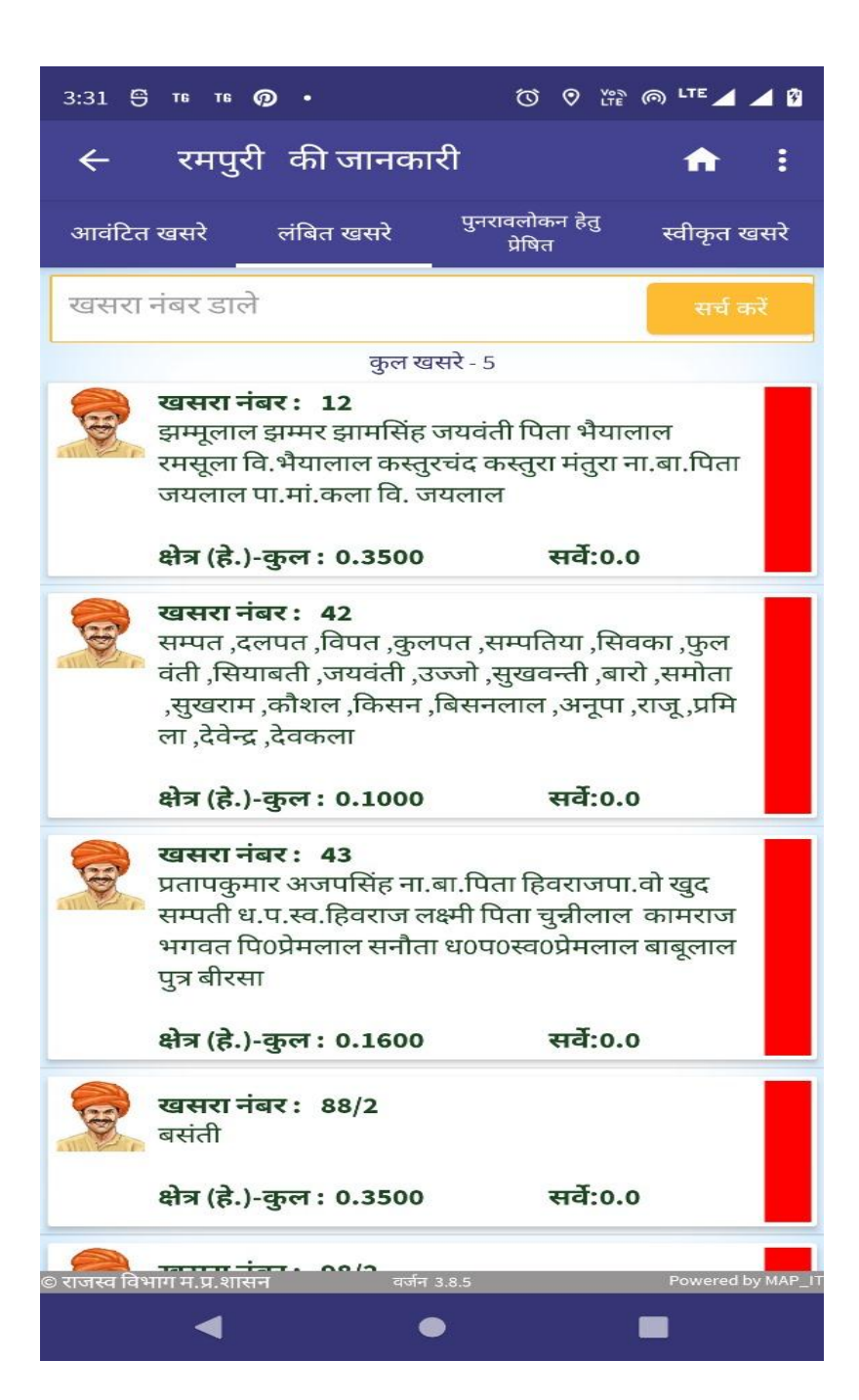

#### ग्राम पर क्लिक करने के उपरांत आवंटित खसरे "लंबित खसरे " में दिखने लगेंगे

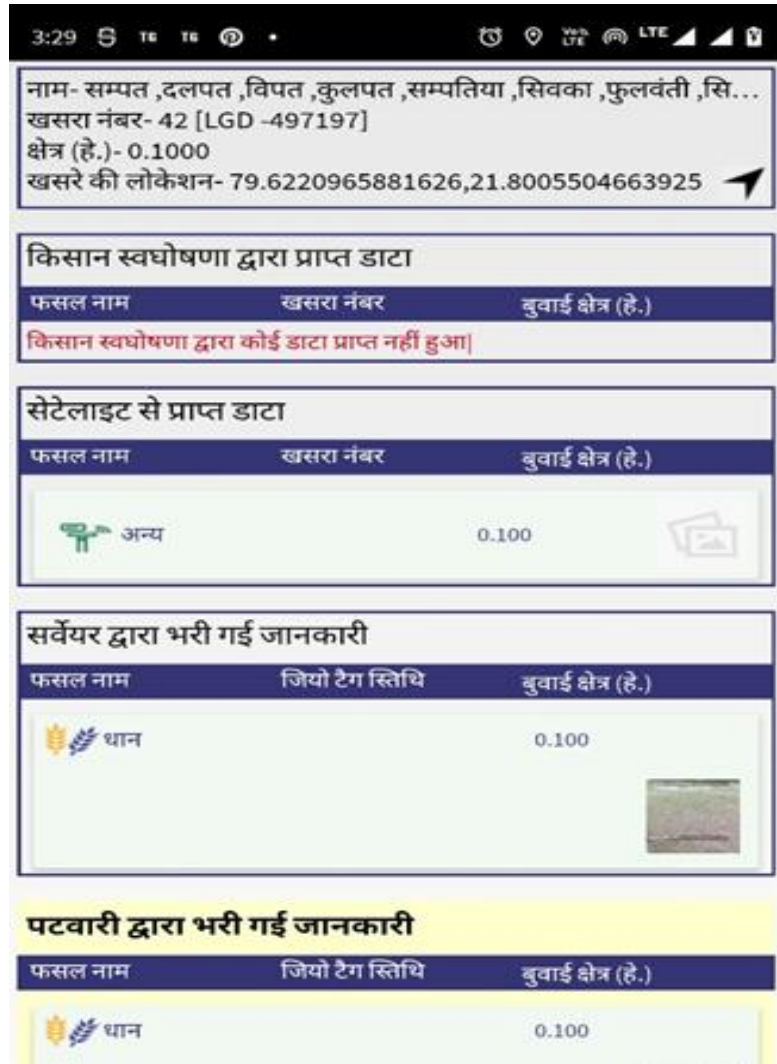

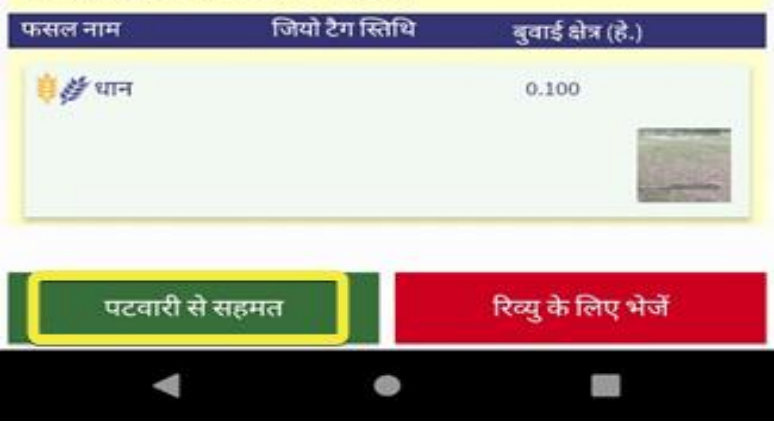

#### स्थिति 1 - तहसीलदार जब पटवारी द्वारा भेजे गए डाटा से सहमत होंगे

#### तहसीलदार लंबित खसरे में जब किसी खसरे पर क्लिक करेंगे उस स्थिति में यह स्क्रीन आएगी|

स्क्रीन में तहसीलदार को अन्य स्त्रोत्र जैसे किसान, AI/ML, सर्वेयर का डाटा प्रदर्शित होगा किन्तु तहसीलदार को पटवारी के डाटा को ही सत्यापित करना है।

पटवारी द्वारा भेजे गए खसरे से सहमत होने की स्थिति में पटवारी से सहमत बटन पर क्लिक करें|

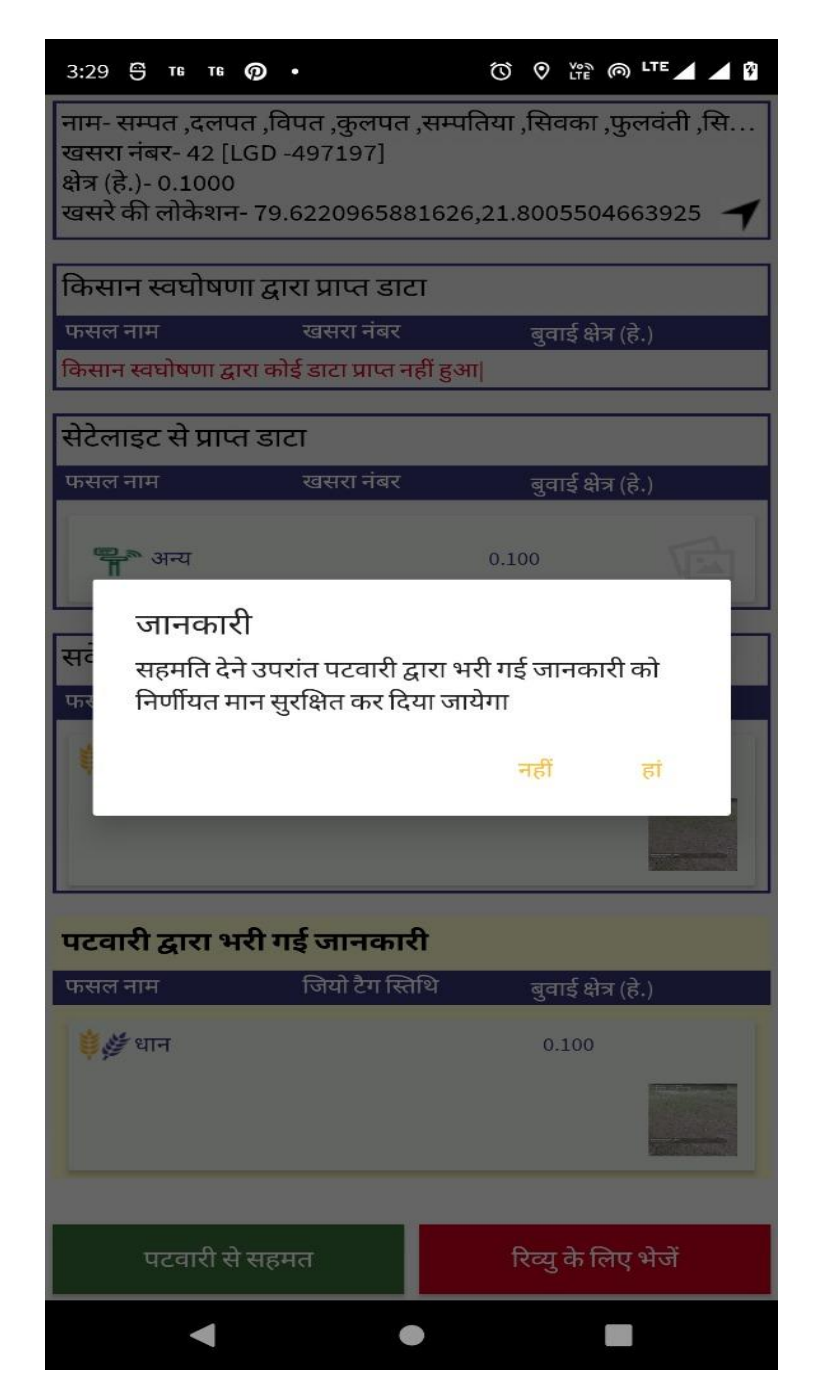

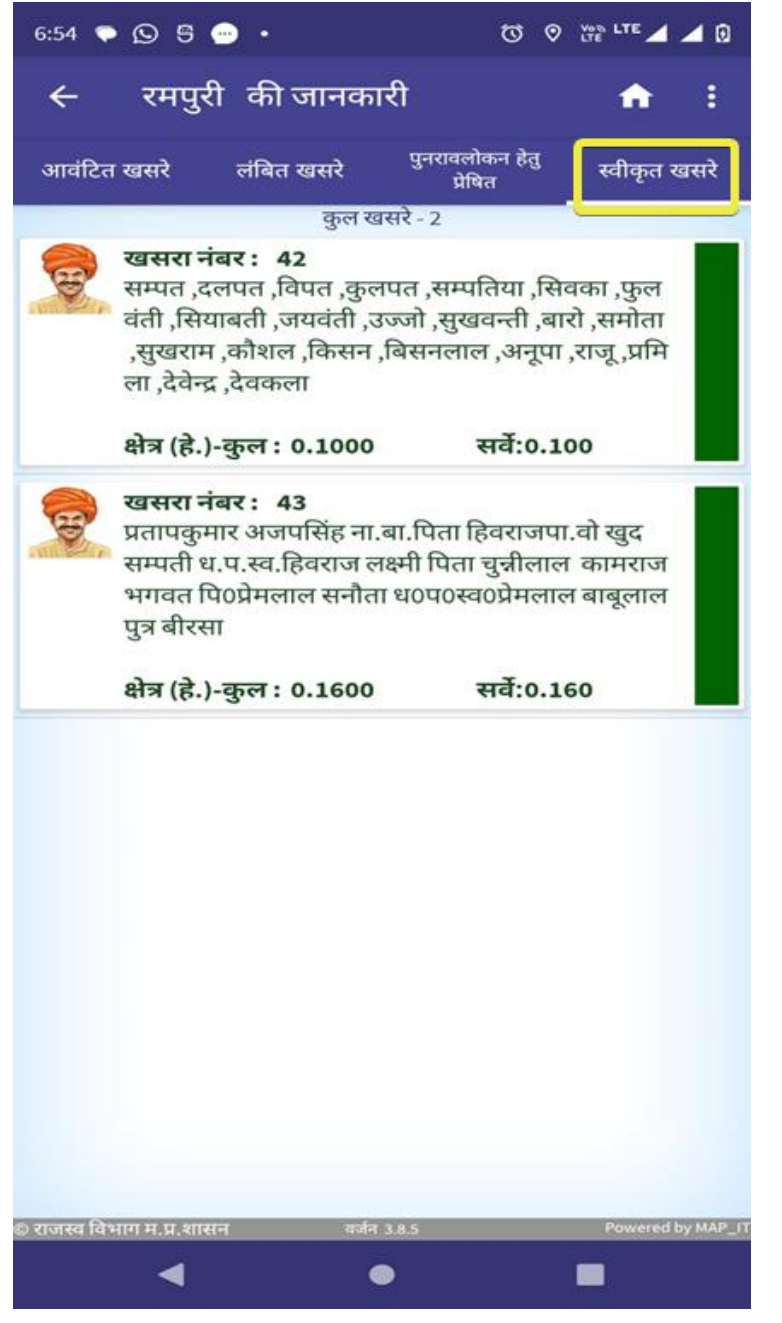

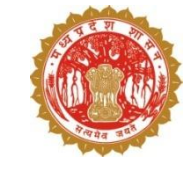

# सहमत होने पर इस तरह का पॉपअप मेसेज दिखाई देगा जिसमे हाँ पर क्लिक करना होगा |

 तहसीलदार द्वारा स्वीकृत किये गए खसरे "स्वीकृत खसरे" टैब में दिखेंगे|

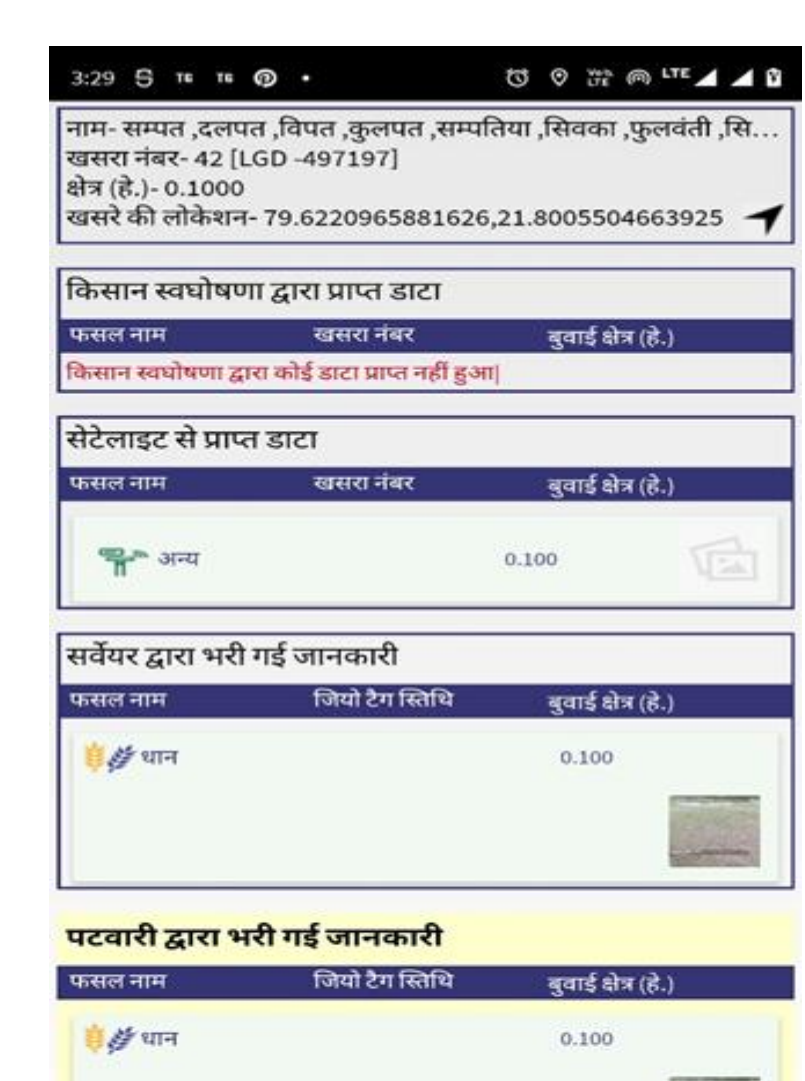

रिव्यु के लिए भेजें

पटवारी से सहमत

#### स्थिति 2 - तहसीलदार जब पटवारी द्वारा भेजे गए डाटा से असहमत होंगे

अगर तहसीलदार पटवारी द्वारा भरे गए खसरे की जानकारी से असहमत है उस स्थिति में वह ''रिव्यु के लिए भेजें'' बटन पर क्लिक करके पटवारी को पुनः सर्वेक्षण के लिए भेज सकते हैं।

◆तहसीलदार किसी खसरे को एक ही बार पटवारी को रिव्यु के लिए भेज सकते हैं|

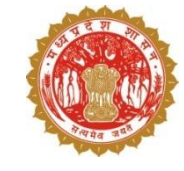

- 🔹 ''रिव्यु के लिए भेजें'' बटन पर क्लिक करने के उपरांत तहसीलदार को इस प्रकार से स्क्रीन दिखाई देगी।
- 🔹 रिव्यू का कारण चुनने के उपरांत सेव करें बटन पर क्लिक करें।
- ✤ जिस खसरे को तहसीलदार रिव्यू के लिए भेजेंगे वह खसरा ''पुनर्विलोकन हेतु प्रेषित" टैब में प्रदर्शित होने लगेंगे

| सम्पत दलपत विपत कुलपत सम्पतिया सिवका पुजलतेती .सि<br>सा नंदर 42 [LGD - 497197]<br>हे की लोकेशन - 79.6220965881626,21.8005504663925<br>ा<br>सान स्वघोषणा द्वारा प्रापत डाटा<br>नगम खराय नंदर हुगई क्षेत्र (हे)<br>ल स्वघोषणा द्वारा आप नहीं हुआ।<br>नाइट से प्रापत डाटा<br>असहमति देने उपरांत पटवारी द्वारा भरी गई जानकारी को<br>निरस्त मानकर पुन: गिरदावरी हेतु प्रेषित करें<br>कारण घुने -<br>फसल मालत है<br>फिस करे हटाएँ<br>बंगम जियो टेंग सिवि व जत है<br>सेव करे हटाएँ<br>वाम जियो टेंग सिवि व जत है<br>काम जियो टेंग सिवि व जत है<br>काम हियो टेंग सिवि व जत है<br>काम स्वाये का क्षेत्र फल नह है<br>काम जियो टेंग सिवि व जत है<br>काम जियो टेंग सिवि व जत है काम का का क्य काम जत है<br>काम जियो टेंग सिवि व जत है<br>काम जियो टेंग सिवि व जत है<br>काम जियो टेंग सिवि व जत है<br>काम जियो टेंग सिवि व जत का का काम का का का का काम का का का काम का का काम का का काम का का काम का का काम का का काम का का काम का का काम का का काम का का काम का का काम का का काम का का काम का का काम का काम का का काम का काम का काम का का काम काम | • • at at                                                                                                  |                               | 7:11 🜩 🕯                  | 050                      | <i>9</i> •  | ତ ଫ                        |                 |
|----------------------------------------------------------------------------------------------------|----------------------------------------------------------------------------------------------------|-------------------------------|---------------------------|--------------------------|-------------|----------------------------|-----------------|
| <ul> <li>बी सोकेशन- 79.6220955881626,21.8005504663925</li> <li>मान स्वघोषणा द्वारा प्राप्त डाटा</li> <li>मान खराय नंबर बुवाई क्षेत्र (है.)</li> <li>म्वघोषण द्वारा कोई डाटा प्राप्त नहीं डुआ]</li> <li>माह से प्राप्त डाटा</li> <li>असहमति देने उपरांत पटवारी हुत प्रेषित करें</li> <li>तारण चुने -</li> <li>फसल का क्षेत्रफल गलत है</li> <li>पिरदावरी हेतु प्रेषित करें</li> <li>तारण चुने -</li> <li>फसल का क्षेत्रफल गलत है</li> <li>सिंचाई की स्थिति गलत है</li> <li>सेव करे</li> <li>हटार्ष</li> <li>पटवारी से सहमत</li> <li>रिल्यु के लिए भेर्जे</li> <li>रावार विराय मान प्राप्त डाटा</li> </ul>                                                                                                    | सम्पत ,दलपत ,विपत ,कुलपत ,सम्पति<br>'नंबर- 42 [LGD -497197]<br>t.)- 0. 1000                                | भ्या ,सिवका ,फुलवंती ,सि      | ÷                         | रमपुरी                   | ो की जानक   | ारी                        | <b>•</b> :      |
| त सरघोषणा द्वारा प्रापत डाटा<br>नाम खसरा नंबर बुनाई क्षेत्र (हे.)<br>सरघोषणा द्वारा कोई डाटा प्रापत नहीं हुआ।<br>इट से प्रापत डाटा<br>असहमति देने उपरांत पटवारी द्वारा भरी गई जानकारी को<br>निरस्त मानकर पुनः गिरदावरी हेतु प्रेषित करें<br>नरपत गलत है<br>े फसल का क्षेत्रफल गलत है<br>े फसल का क्षेत्रफल गलत है<br>क्से करे हटाएँ<br>पान 0.100<br>पटवारी से सहमत रिव्यु के लिए भेजें                                                                                                    | ,) 0.1000<br>की लोकेशन- 79.6220965881626,                                                                  | 21.8005504663925 🕇            | आवंटित ख                  | बसरे                     | लंबित खसरे  | पुनरावलोकन हेतु<br>प्रेषित | स्वीकृत खसरे    |
| समय यसपा नंबर बुवाई क्षेत्र (दे.)<br>स्वधोषणा द्वारा कोई डाटा प्राप्त नहीं हुआ।          इट से प्राप्त डाटा         असहमति देने उपरांत पटवारी द्वारा भरी गई जानकारी को<br>निरस्त मानकर पुनः गिरदावरी हेतु प्रेषित करें<br>ारण चुने -         ७ फसल का क्षेत्रफल गलत है         ७ फसल का क्षेत्रफल गलत है         तिरंबा है की स्थिति गलत है         सेव करे       इटार्प         पटवारी से सहमत       0.100         एटवारी से सहमत       रिव्यु के लिए भेजें                                                                                                    | न स्वघोषणा द्वारा प्राप्त डाटा                                                                             |                               |                           |                          | कुल ख       | सरे - 1                    |                 |
| स्वाधेषणा द्वारा कोई डाटा प्राप्त नहीं हुआ <br>इट से प्राप्त डाटा<br>असहमति देने उपरांत पटवारी द्वारा भरी गई जानकारी को<br>निरस्त मानकर पुनः गिरदावरी हेतु प्रेषित करें<br>ारण चुने -<br>) फसल का क्षेत्रफल गलत है<br>) फसल का क्षेत्रफल गलत है<br>) फसल का क्षेत्रफल गलत है<br>) फिस का क्षेत्रफल गलत है<br>) फिस का क्षेत्रफल गलत है<br>) कि क्यो देग सिथि बुवाई क्षेत्र (हे.)<br>यन 0.100<br>पटवारी से सहमत रिव्यु के लिए भेजें                                                                                                    | नाम खसरा नंबर                                                                                              | बुवाई क्षेत्र (हे.)           | र व                       | <b>खसरा नंब</b><br>बसंती | बर : 88/2   |                            |                 |
| इट से प्राप्त डाटा<br>असहमति देने उपरांत पटवारी द्वारा भरी गई जानकारी को<br>निरस्त मानकर पुनः गिरदावरी हेतु प्रेषित करें<br>राण चुने -<br>) फसल का क्षेत्रफल गलत है<br>) फसल का क्षेत्रफल गलत है<br>) सिंचाई की स्थिति गलत है<br>सेव करे हटाएँ<br>यान 0.100<br>पटवारी से सहमत रिव्यु के लिए भेजें                                                                                                    | खघोषणा द्वारा कोई डाटा प्राप्त नहीं हुआ                                                                    |                               | 8                         | <u> भेत्र (हे.)-</u>     | कल : 0.3500 | सर्वे:0.3                  | 50              |
| असहमति देने उपरांत पटवारी द्वारा भरी गई जानकारी को<br>निरस्त मानकर पुनः गिरदावरी हेतु प्रेषित करें<br><b>Iरण चुने -</b><br>) फसल का क्षेत्रफल गलत है<br>) फसल का क्षेत्रफल गलत है<br>) सिंचाई की स्थिति गलत है<br>सेव करे हटाएँ<br>पान 0.100                                                                                                    | इट से प्राप्त डाटा                                                                                         |                               | -                         | (0.)                     | 3           | (14.015                    |                 |
| े फसल गलत है<br>े फसल का क्षेत्रफल गलत है<br>तिसंचाई की स्थिति गलत है<br>सेव करे हटाएँ<br>गम जियो टेग स्तिथि बुनाई क्षेत्र (हे.)<br>धान 0.100<br>पटवारी से सहमत रिव्यु के लिए भेजें                                                                                                    | असहमति देने उपरांत पटवारी द्वारा <sup>(</sup><br>निरस्त मानकर पुनः गिरदावरी हेतु प्रे<br><b>गरण चुने -</b> | भरी गई जानकारी को<br>षित करें |                           |                          |             |                            |                 |
| े फसल का क्षेत्रफल गलत है<br>ि सिंचाई की स्थिति गलत है<br>सेव करे हटाएँ<br>पम जियो टेग स्तिथि बुवाई क्षेत्र (हे.)<br>धान 0.100<br>पटवारी से सहमत रिव्यु के लिए भेजें                                                                                                    | ) फसल गलत है                                                                                               |                               |                           |                          |             |                            |                 |
| ि सिंचाई की स्थिति गलत है<br>सेव करे हटाएँ<br>नाम जियो टैग स्तिथि बुवाई क्षेत्र (है.)<br>धान 0.100<br>पटवारी से सहमत रिव्यु के लिए भेजें<br>© राजस्य विभाग म. प्र. शासन कर्जन 3.8.5 Powered by MAP                                                                                                    | 🔵 फसल का क्षेत्रफल गलत है                                                                                  |                               |                           |                          |             |                            |                 |
| सेव करे हटाएँ       गम     जियो टैग सिथि     बुवाई क्षेत्र (हे.)       धान     0.100       पटवारी से सहमत     रिव्यु के लिए भेजें                                                                                                    | 🔵 सिंचाई की स्थिति गलत है                                                                                  |                               |                           |                          |             |                            |                 |
| पटवारी से सहमत<br>रिव्यु के लिए भेजें<br>बाजस्व विभाग म.प्र.शासन कर्णन 3.8.5<br>Powered by MAP                                                                                                    | सेव करे                                                                                                    | हटाएँ                         |                           |                          |             |                            |                 |
| धान 0.100<br>पटवारी से सहमत रिव्यु के लिए भेजें<br>बाजस्व विभाग म.प्र.शासन वर्जन 3.8.5 Powered by MAP                                                                                                    | गम जियो टैग स्तिथि                                                                                         | बुवाई क्षेत्र (हे.)           |                           |                          |             |                            |                 |
| पटवारी से सहमत<br>रिव्यु के लिए भेजें<br>ब राजस्व विभाग म.प्र.शासन वर्जन 3.8.5 Powered by MAP                                                                                                    | धान                                                                                                    | 0.100                         |                           |                          |             |                            |                 |
| पटवारी से सहमत रिव्यु के लिए भेजें<br>© राजस्व विभाग म.प्र.शासन वर्जन 3.8.5 Powered by MAP                                                                                                    |                                                                                                    |                               |                           |                          |             |                            |                 |
|                                                                                                    | पटवारी से सहमत                                                                                             | रिव्यु के लिए भेजें           | es annas Dann             | n 11 11 91725            |             | 395                        | Proveced by MAP |
|                                                                                                    |                                                                                                    |                               | CONCEPTION OF THE REAL OF |                          | 4011        |                            |                 |

3:30 🕤 те नाम- सम्पत, वसरा नंबर- 4 क्षेत्र (हे.)- 0.10 खसरे की लोके

किसान स्वघो

केसान स्वघोषण

सेटेलाइट से प्र

🗒 👹 धान

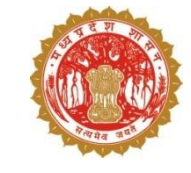

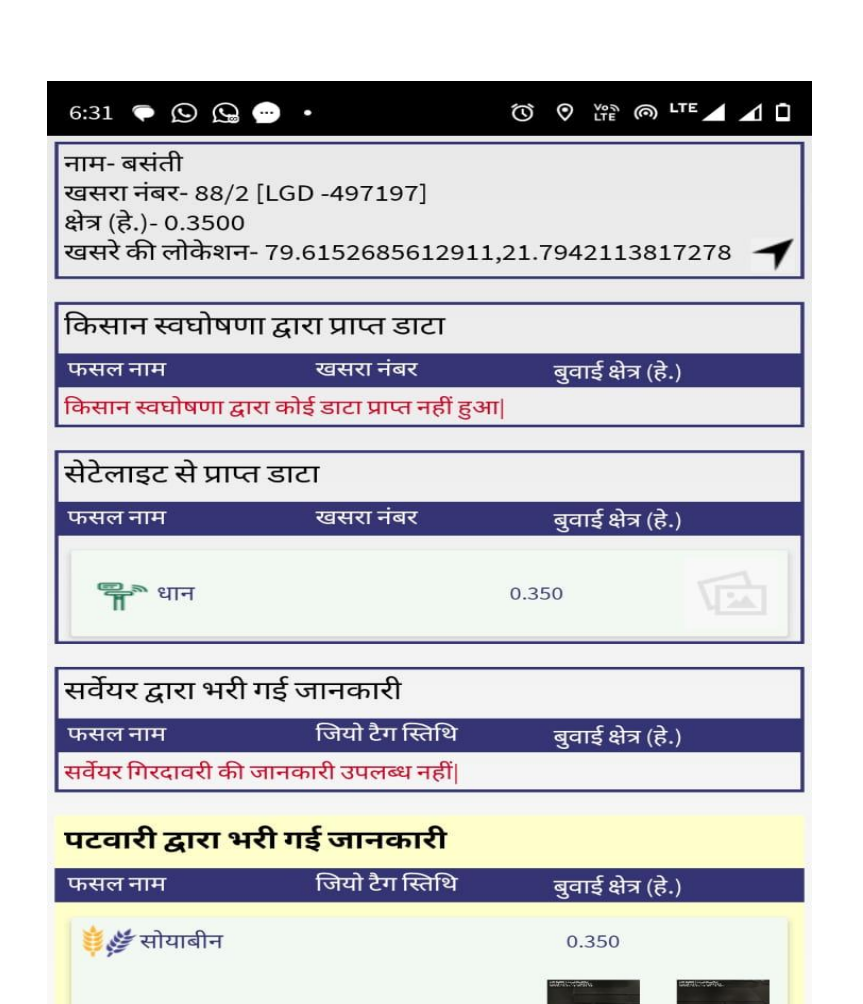

स्वयं दर्ज करें

पटवारी से सहमत

#### स्थिति 3 - तहसीलदार द्वारा पटवारी के रिव्यू डाटा से असहमति होने के उपरांत फसल सर्वेक्षण की प्रक्रिया

- •पटवारी रिव्यू के लिए भेजे खसरों पर जब पुनः फसल का डाटा अपलोड करेंगे उसे सत्यापित करने के लिए तहसीलदार को पुनरावलोकन टैब के खसरों पर क्लिक करना होगा।
- अगर तहसीलदार पटवारी के डाटा से असहमत है तो उन्हे ''स्वयं दर्ज करें'' बटन पर क्लिक करना होगा एवं पार्सल लेवल जियो फेन्स के मध्यम से स्वयं फसल की जानकारी दर्ज करनी होगी |

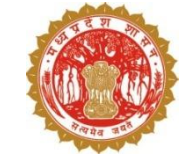

- ◆ तहसीलदार द्वारा ''स्वयं दर्ज करें'' बटन पर क्लिक करने के उपरांत, असहमति का कारण चुनकर सेव बटन पर क्लिक करना होगा
- असके उपरांत वह खसरा "पुनरावलोकन हेतु प्रेषित" टैब से हट जायेग एवं फसल सर्वेक्षण की स्क्रीन स्वतः परदर्शित होने लगेगी
- तहसीलदार को स्वयं दर्ज करें खसरों की जानकारी पार्सल लेवल जियो फेन्स के मध्यम से एप द्वारा दर्ज करनी होगी अन्यथा खसरे अस्वीकृत नहीं होंगे।

|                                                                                                    | 7:24 두 🚫 <u></u>        | . ·                              | <u>0</u>                   |                   |
|----------------------------------------------------------------------------------------------------|-------------------------|----------------------------------|----------------------------|-------------------|
| सम्पत ,दलपत ,विपत ,कुलपत ,सम्पतिया ,सिवका ,फुलवंती ,सि<br>ा नंबर- 42 [LGD -497197]                 | ← रमपु                  | <br>री की जानका                  | ारी                        | <b>↑</b> :        |
| ह.)- 0.1000<br>की लोकेशन- 79.6220965881626,21.8005504663925 <b>न</b>                               | आवंटित खसरे             | लंबित खसरे                       | पुनरावलोकन हेतु<br>प्रेषित | स्वीकृत खसरे      |
| ान स्वधोषणा द्वारा प्राप्त डाटा                                                                    | आपके द्वारा अ           | <sup>कुल ख</sup><br>गभी तक कोई ' | भी जानकारी नह              | ीं जोड़ी गई है    |
| । नाम खसरा नंबर बुवाई क्षेत्र (हे.)<br>न स्वघोषणा द्वारा कोई डाटा प्राप्त नहीं हुआ                 |                         |                                  |                            |                   |
| गइट से प्राप्त डाटा                                                                                |                         |                                  |                            |                   |
| असहमति देने उपरांत पटवारी द्वारा भरी गई जानकारी को<br>निरस्त मानकर पुनः गिरदावरी हेतु प्रेषित करें |                         |                                  |                            |                   |
| कारण चुने -                                                                                        |                         |                                  |                            |                   |
| 🔿 फसल गलत है                                                                                       |                         |                                  |                            |                   |
| 🔿 फसल का क्षेत्रफल गलत है                                                                          |                         |                                  |                            |                   |
| 🔿 सिंचाई की स्थिति गलत है                                                                          |                         |                                  |                            |                   |
| सेव करे हटाएँ                                                                                      |                         |                                  |                            |                   |
| ारी द्वारा भरी गई जानकारी                                                                          |                         |                                  |                            |                   |
| निमि जिया टेग स्तिथि बुवाई क्षेत्र (हॅ.)                                                           |                         |                                  |                            |                   |
| ्रथान<br>0.100                                                                                     |                         |                                  |                            |                   |
|                                                                                                    |                         |                                  |                            |                   |
|                                                                                                    |                         |                                  |                            |                   |
| पटवारी से सहमत रिव्यु के लिए भेजें                                                                 | © राजस्व विभाग म.प्र.शा | सन वर्जन                         | 3.8.5                      | Powered by MAP_IT |
| < ● ■                                                                                              | •                       |                                  |                            |                   |
|                                                                                                    |                         |                                  |                            |                   |

3:30 🖱 те те 👰 नाम- सम्पत ,दलपत ,वि खसरा नंबर- 42 [LGD क्षेत्र (हे.)- 0.1000 खसरे की लोकेशन- 79.

किसान स्वघोषणा द्वार

केसान स्वघोषणा द्वारा क

सेटेलाइट से प्राप्त डाट

कारण चुने -

पटवारी द्वारा भरी गड

🗒 👹 धान

 स्वयं दर्ज करें बटन पर क्लिक करने के उपरांत तहसीलदार को इस तरह से खसरे का नक्शा प्रदर्शित होगा एवं खसरे से अनुमानित दूरी भी प्रदर्शित होगी | खसरे की सीमा के बाहर दूरी लाल रंग में दिखाई देगी |
 खसरे की सीमा में प्रवेश करने के उपरांत खसरे से दूरी हरे रंग में स्वतः प्रदर्शित होगी | जब तक तहसीलदार सीमा के अंदर प्रवेश नहीं करेंगे, फसल दर्ज नहीं कर सकेंगे | फसल दर्ज करने के उपरांत उन्हे फसल की फोटो भी खिंचनी होगी |

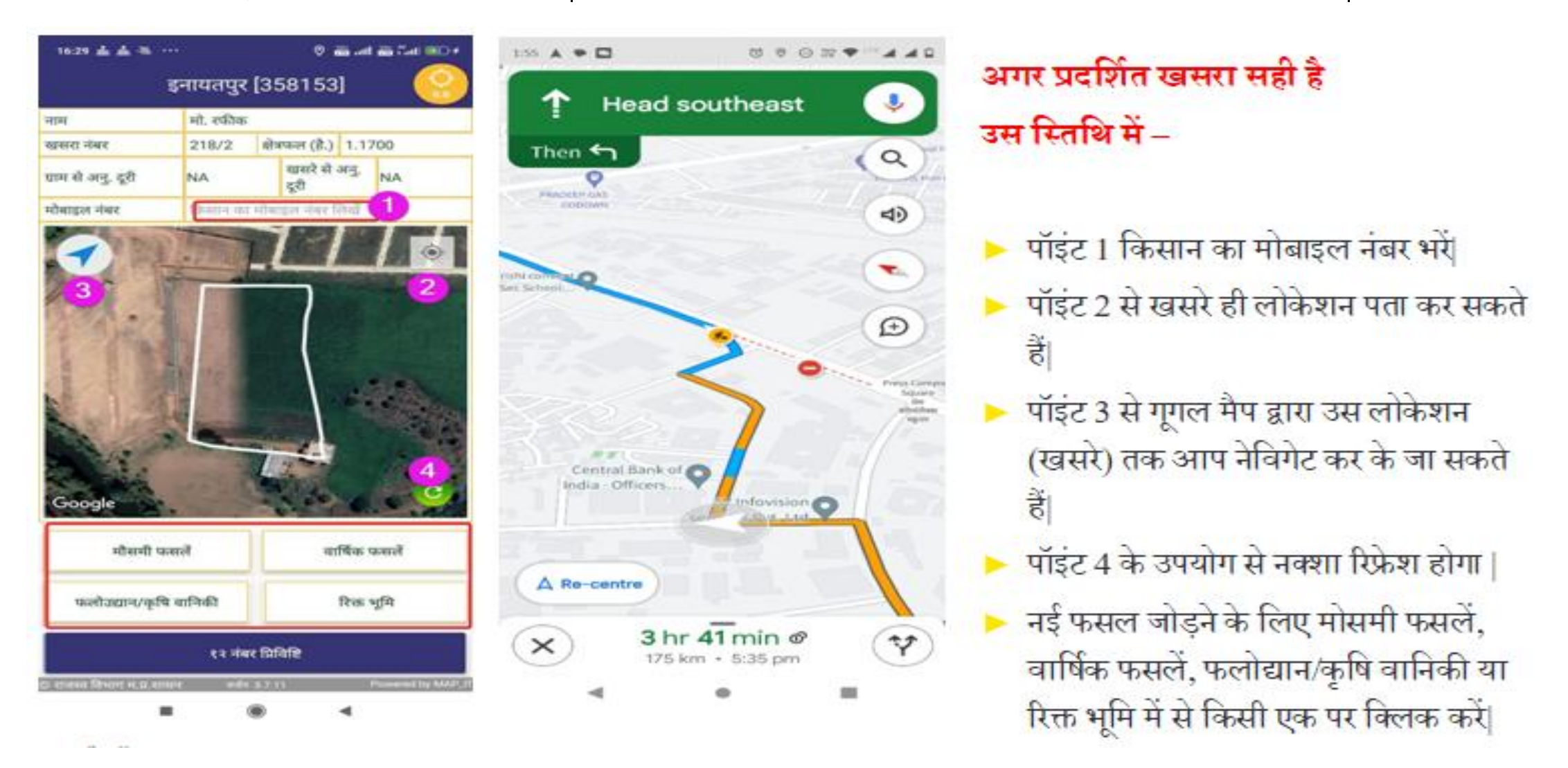

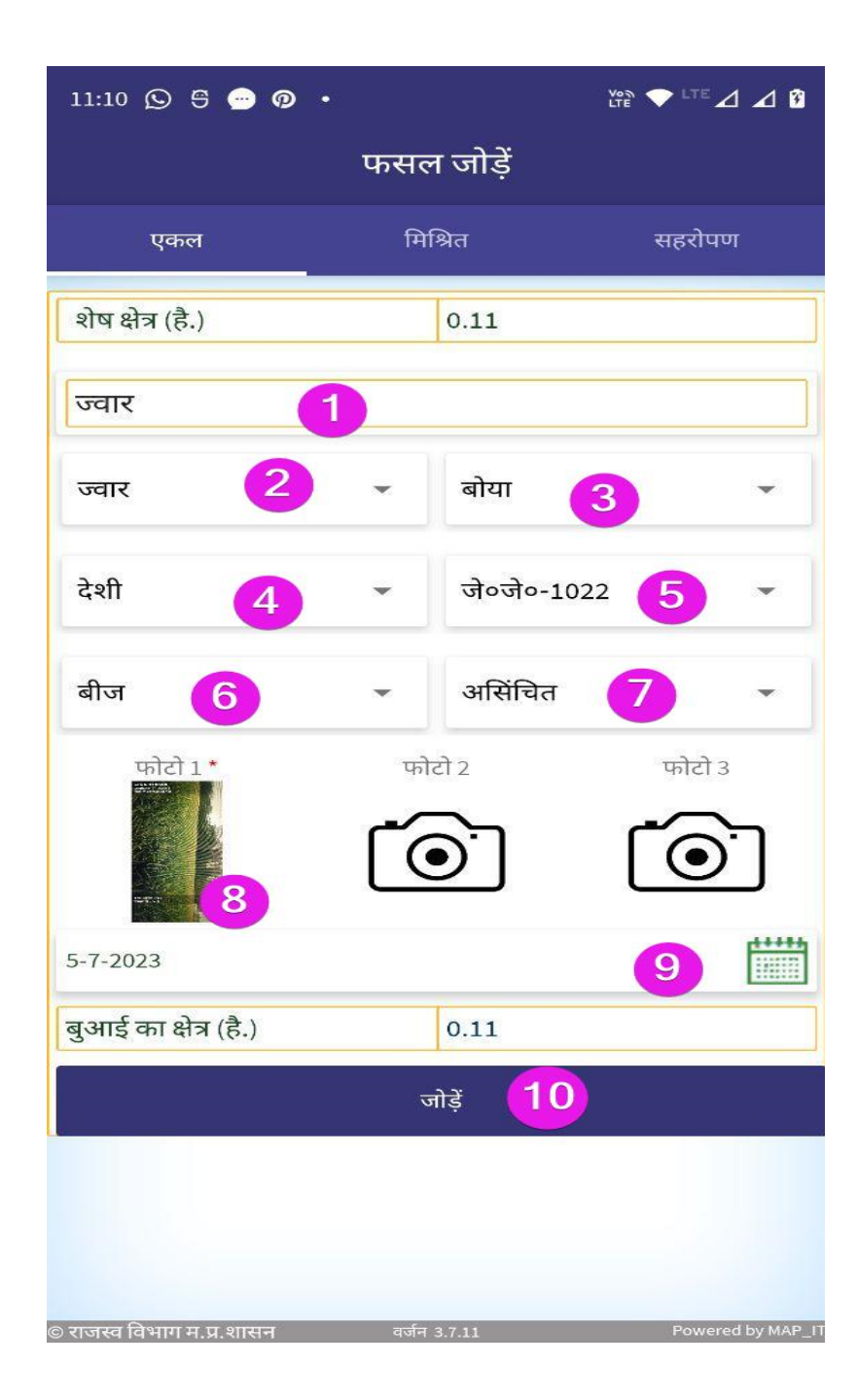

मौसमी फसल पर क्लिक करने पर यह स्क्रीन प्रदर्शित होगी | तहसीलदार को स्क्रीन पर दिए गए सभी 10 पॉइंट्स को भरना होगा |

- 1- फसल का नाम खोजें
- 2- फसल का नाम
- 3- फसल की विधि
- 4- फसल की किस्म
- 5- बीज के प्रकार
- 6 फसल प्रयोजन (बीज / दाल / सब्जी )
- 7- जल श्रोत
- 8- फसल की फोटो 1\* खीचना अनिवार्य
- 9- बुआई का दिनांक भरें|
- 10- भरी हुई फसल को जाँच लें और जोड़े बटन से सभी जानकारी को जोड़े|

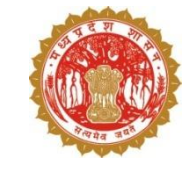

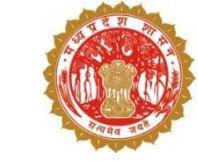

#### यदि तहसीलदार को लगता है की फसल गलत दर्ज कर दी गई है तो पॉइंट 1 में वह डिलीट बटन को क्लिक करके उसे हटा सकता है, उसके बाद फिर से फसल की जानकारी को अपलोड कर सकता है।

पॉइंट 2- अपलोड बटन को दबा कर भरी हुई जानकारी को फाइनल अपलोड किया जाता है |

|                    | इनायतप्  | <mark>गुर</mark> [3! | 58153           | ]     | Q<br>13.56 |
|--------------------|----------|----------------------|-----------------|-------|------------|
| नाम                | मो. रफीव | Б                    |                 |       |            |
| खसरा नंबर          | 10       | क्षेत्र              | फल (है.)        | 0.110 | 0          |
| ग्राम से अनु. दूरी | 0.0 मी.  |                      | खसरे से<br>दूरी | अनु.  | 81.01 मीटर |
| मोबाइल नंबर        | किसान व  | ज मोबाइ              | ल नंबर लि       | ोखें  |            |

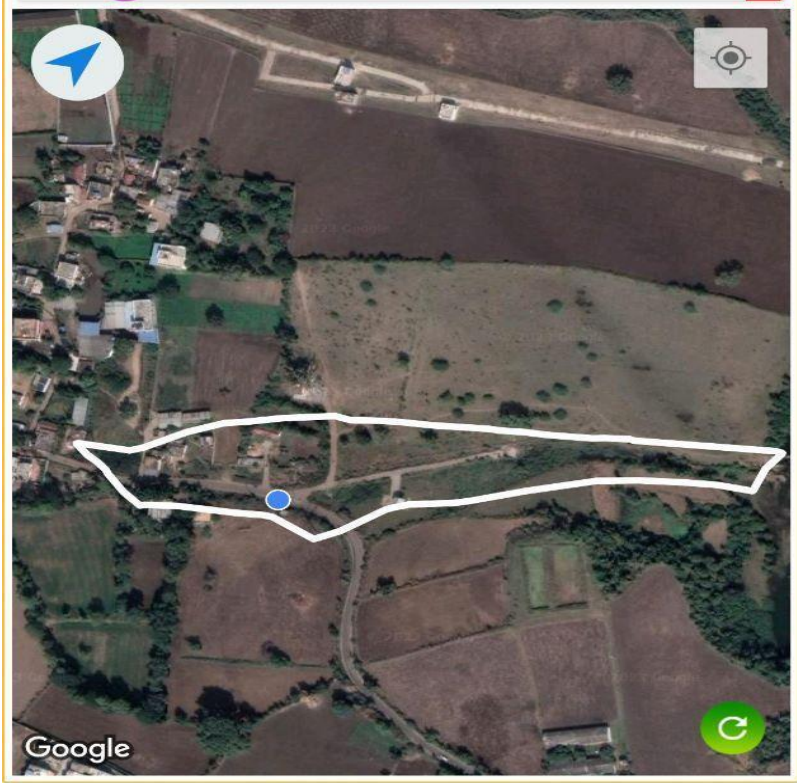

अपलोड

2

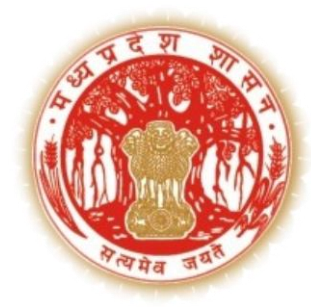

## सारा पोर्टल के माध्यम से – तहसीलदार द्वारा फसल सत्यापन की प्रक्रिया

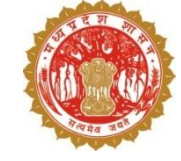

✤ तहसीलदार <u>https://saara.mp.gov.in/</u> की वेबसाइट पर लॉग इन करें।

लॉगिन करने के लिए वेब जीआईएस से प्राप्त यूजर आइडी एवं पासवर्ड का प्रयोग करें |

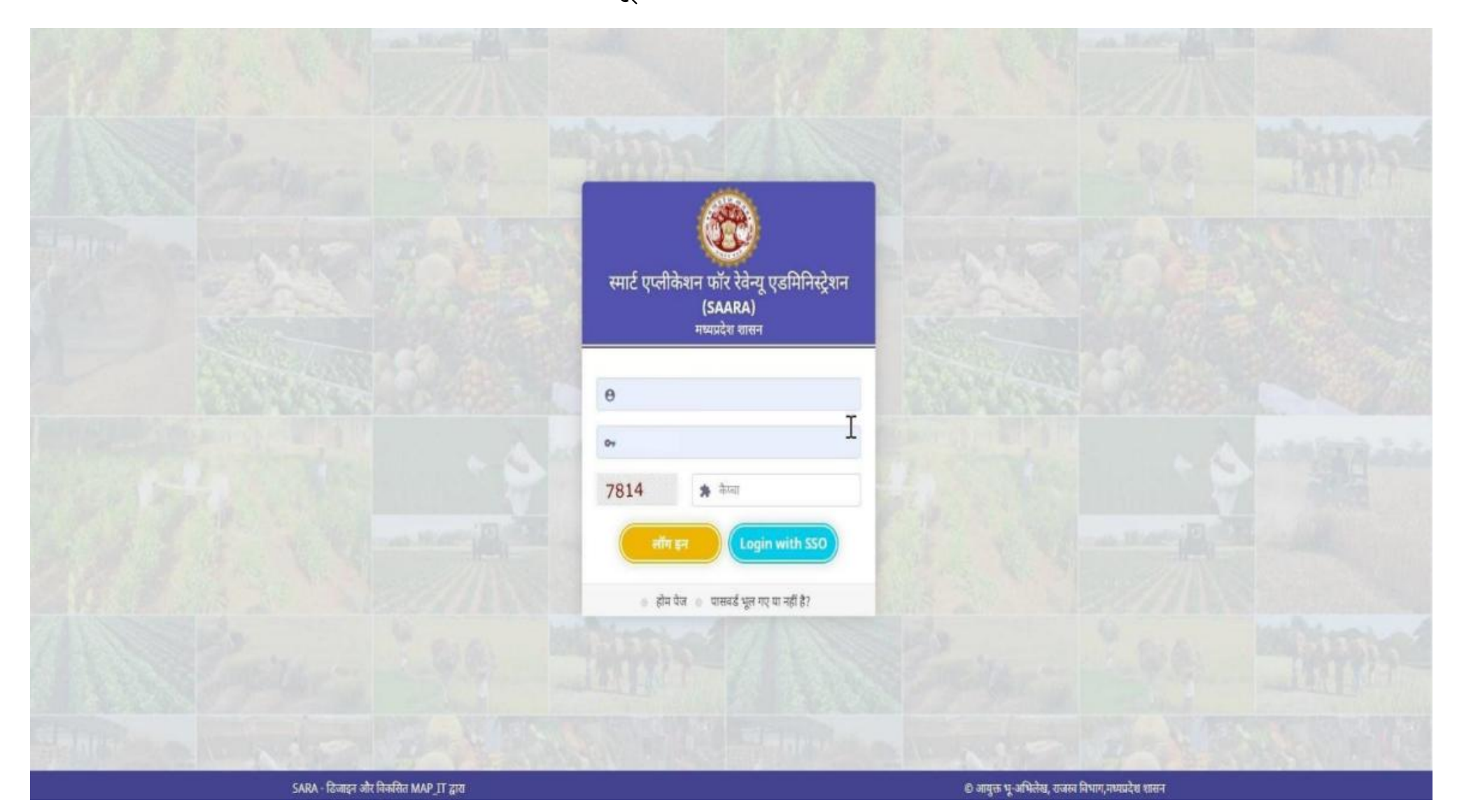

- प्राप्त यूजर आइडी एवं पासवर्ड का प्रयोग करने के पश्चात डैशबोर्ड इस प्रकार से प्रदर्शित होगा|
- तहसीलदार को वेरीफायर एक्टिविटी की लिंक पर क्लिक करना होगा|

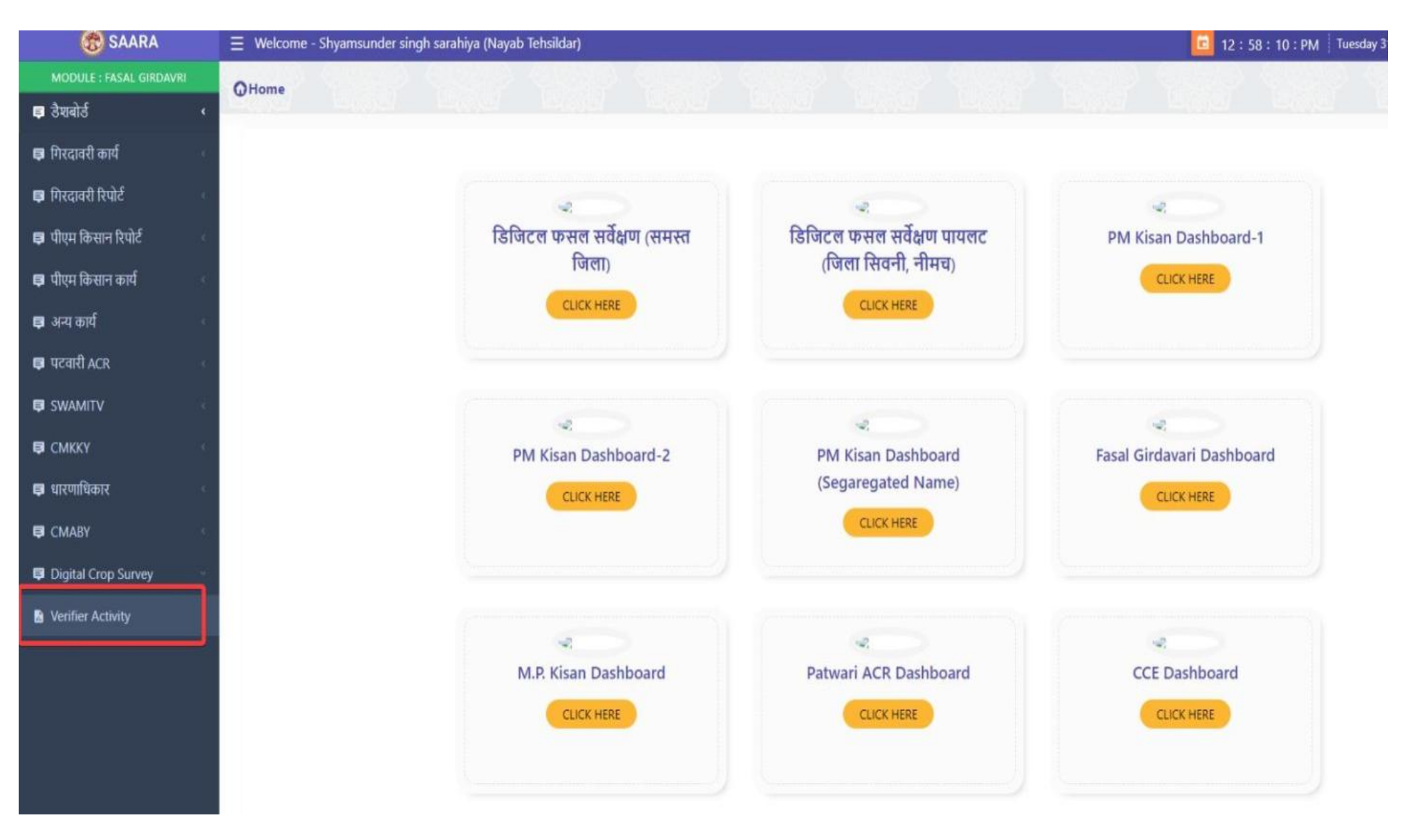

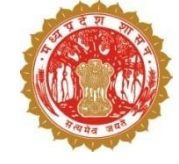

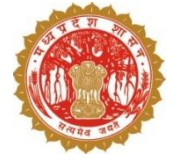

- तहसीलदार को डिजिटल फसल सर्वेक्षण कार्य में "केवल आबंटित खसरे" खसरे में सिस्टम से प्राप्त हर ग्राम के 1 % खसरे प्रदर्शित होंगे |
- ग्राम का चयन करके शो रिकार्ड्स बटन पर क्लिक करने के पश्चात डैश्बोर्ड मे रेकॉर्ड्स प्रदर्शित होने लगेंगे |

| गिरदावरी कार्य                    |                  |              |              |
|-----------------------------------|------------------|--------------|--------------|
| फसल वर्ध *                        | जिला *           | तहसील *      | हल्का        |
| खरीफ 2023-24 🗸                    | सिंबनी 🗸         | धनौरा 🗸      | पिपरिया भ0 🗸 |
| <b>ग्राम</b><br>पिपरिया भ0-496421 | बेवल आवंटित खसरे | Show Records |              |
| No records Found                  |                  |              |              |

• कुल खसरे – तहसीलदार को आवंटित खसरे दिखेंगे

 समीक्षा हेतु लंबित खसरे – तहसीलदार द्वारा जिन खसरों का सत्यापन नहीं किया गया है वो यहाँ दिखेंगे

 सत्यापित किया गया – तहसीलदार द्वारा जिन खसरों का सत्यापन पूर्ण कर लिया गया है उन खसरों का रिकार्ड यहाँ देखने को मिलेगा

 पुनः कार्य हेतु भेज गया – तहसीलदार द्वारा जिन खसरों को सत्यापन उपरांत पटवारी को पुनरावलोकन के लिए भेज गया है उन खसरों का रेकॉर्ड् यहाँ देखने को मिलेगा

- अस्वीकार्य किया गया तहसीलदार द्वारा जिन खसरों को पुनरावलोकन उपरांत स्वयं द्वारा दर्ज करने का निर्णय लिया गया उन खसरों का रिकार्ड यहाँ देखने को मिलेगा
- रिव्यू पश्चांत प्राप्त तहसीलदार द्वारा पटवारी को पुनरावलोकन के लिए भेजे गए खसरों से प्राप्त रिकार्ड यहाँ देखने को मिलेगा |

 रिव्यू पश्चात अनुमोदित – तहसीलदार द्वारा पटवारी को पुनरावलोकन के लिए भेजे गए खसरों को सत्यापित करने के उपरांत उन खसरों का रिकार्ड यहाँ देखने को मिलेगा

- रिव्यू पश्चात अनुमोदन हेतु लंबित तहसीलदार द्वारा पुनरावलोकन के लिए भेजे गए वो खसरे जिनका फसल सर्वेक्षण पटवारी ने नहीं किया उनका रिकार्ड यहाँ देखने को मिलेगा
- रिव्यू पश्चात स्वयं द्वारा अपलोड तहसीलदार द्वारा अस्वीकार्य किए गए खसरे को स्वयं द्वारा दर्ज करने के उपरांत रिकार्ड यहाँ पर देखने को मिलेगा।

#### डैशबोर्ड में सभी कार्य करने हेतु इस प्रकार से रेकॉर्ड्स प्रदर्शित होंगे|

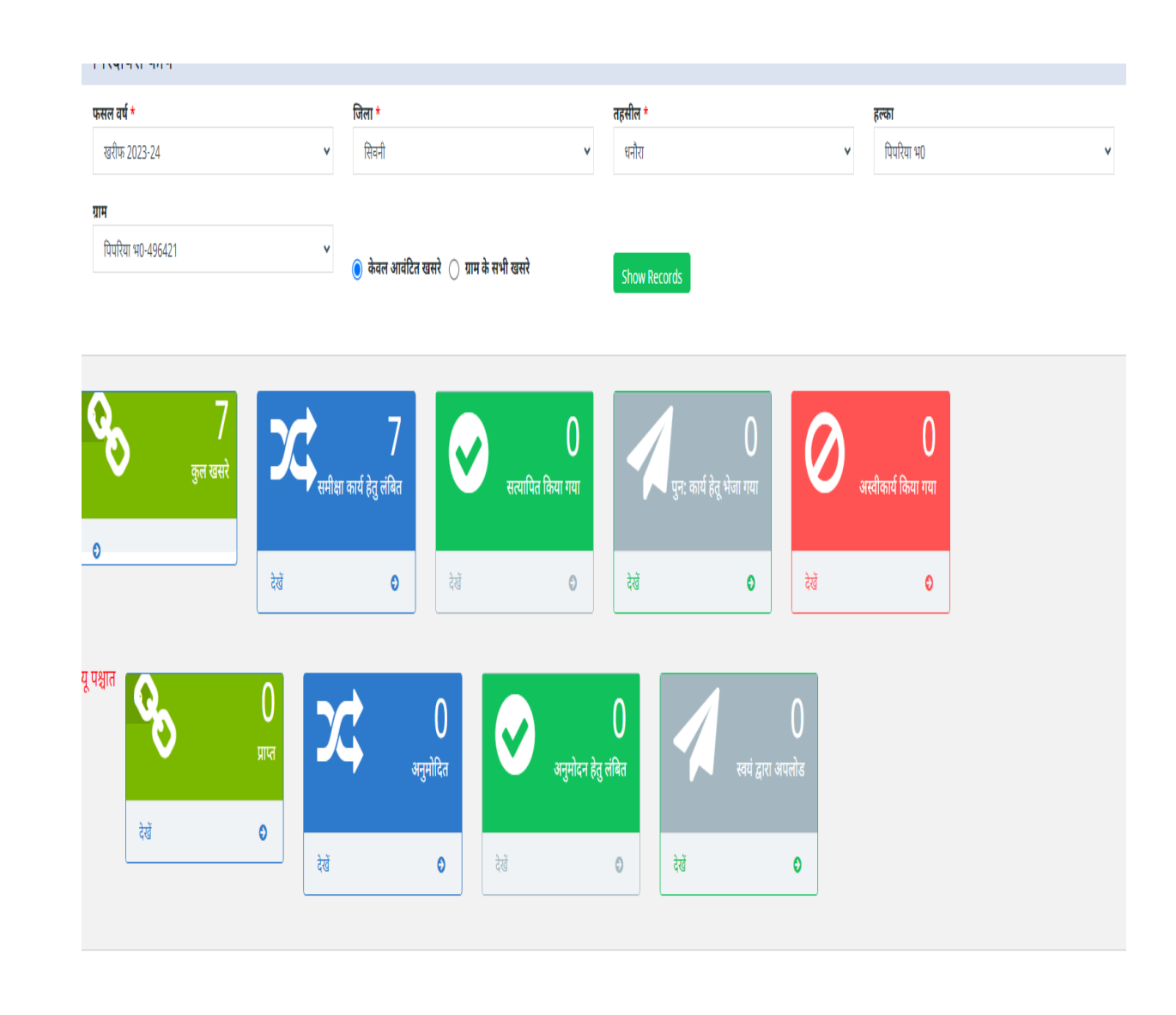

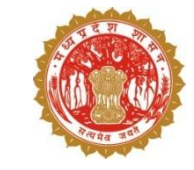

#### 💠 डैशबोर्ड में ''देखें'' बटन पर क्लिक करने के उपरांत डिटेल्स नीचे दिए गए ग्रिड मे दिखने लगेगी|

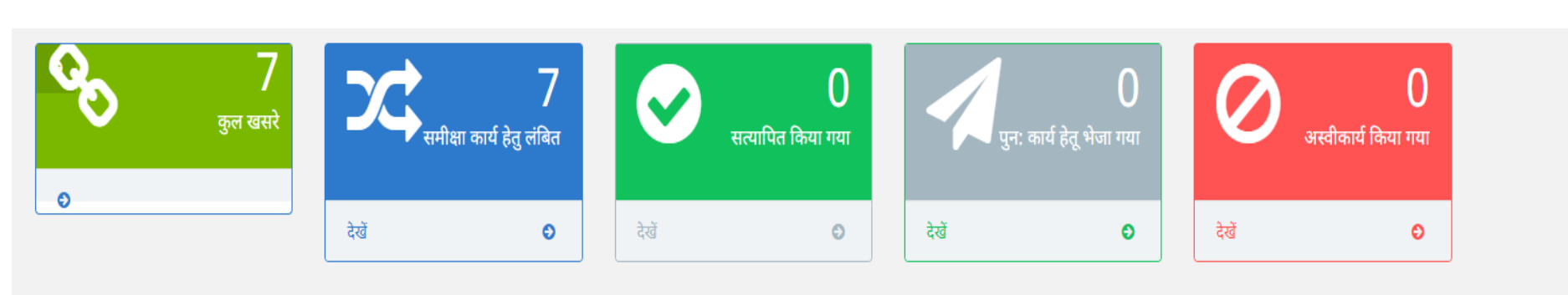

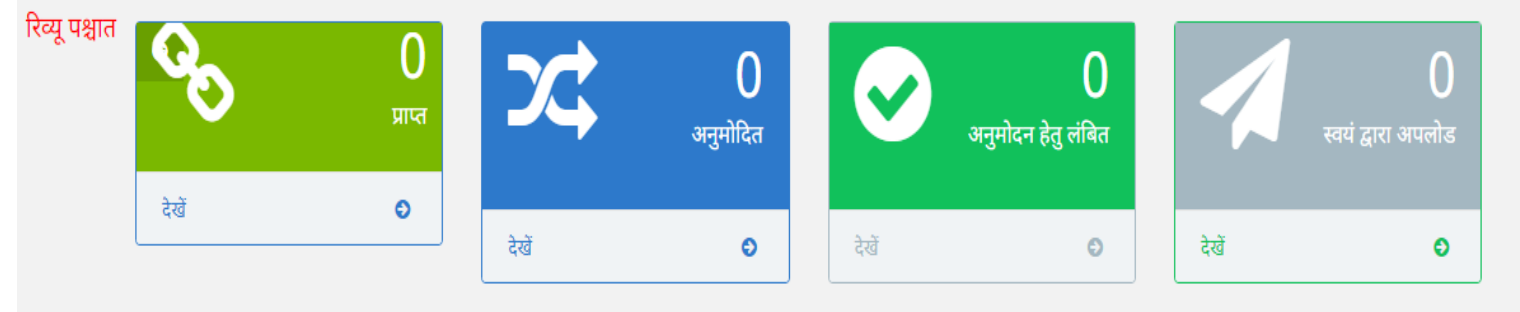

| Action | क्रं | खसरा नंबर | भू स्वामी                        | खसरा क्षेत्र | भूमि का प्रकार | फसल   | प्रविष्टि दिनांक |
|--------|------|-----------|----------------------------------|--------------|----------------|-------|------------------|
| देखें  | 1    | 101       | गायत्रीबाई                       | 0.290        | निजी           | मक्का | 31/07/2023       |
| देखें  | 2    | 104       | सरोज                             | 0.040        | निजी           | मक्का | 31/07/2023       |
| देखें  | 3    | 106       | प्रेमवती ,विनोद ,मनोज ,राजेश     | 0.390        | निजी           | मक्का | 31/07/2023       |
| देखें  | 4    | 108       | श्याम ,कतलसिंह ,रोहलसिंह ,दिपिया | 0.280        | निजी           | मक्का | 31/07/2023       |
| देखें  | 5    | 113       | सवितलाल                          | 0.580        | निजी           | धान   | 31/07/2023       |
| देखें  | 6    | 114/5/2   | बसंतकुमार                        | 0.020        | निजी           | मक्का | 30/07/2023       |
| देखें  | 7    | 114/9     | जोरवाल                           | 2.520        | निजी           | मक्का | 30/07/2023       |

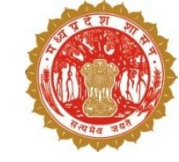

#### • ग्रिड मे दिए गए ''देखें'' बटन को क्लिक करने के पश्चात सभी डिटेल्स इस प्रकार से दिखेंगी |

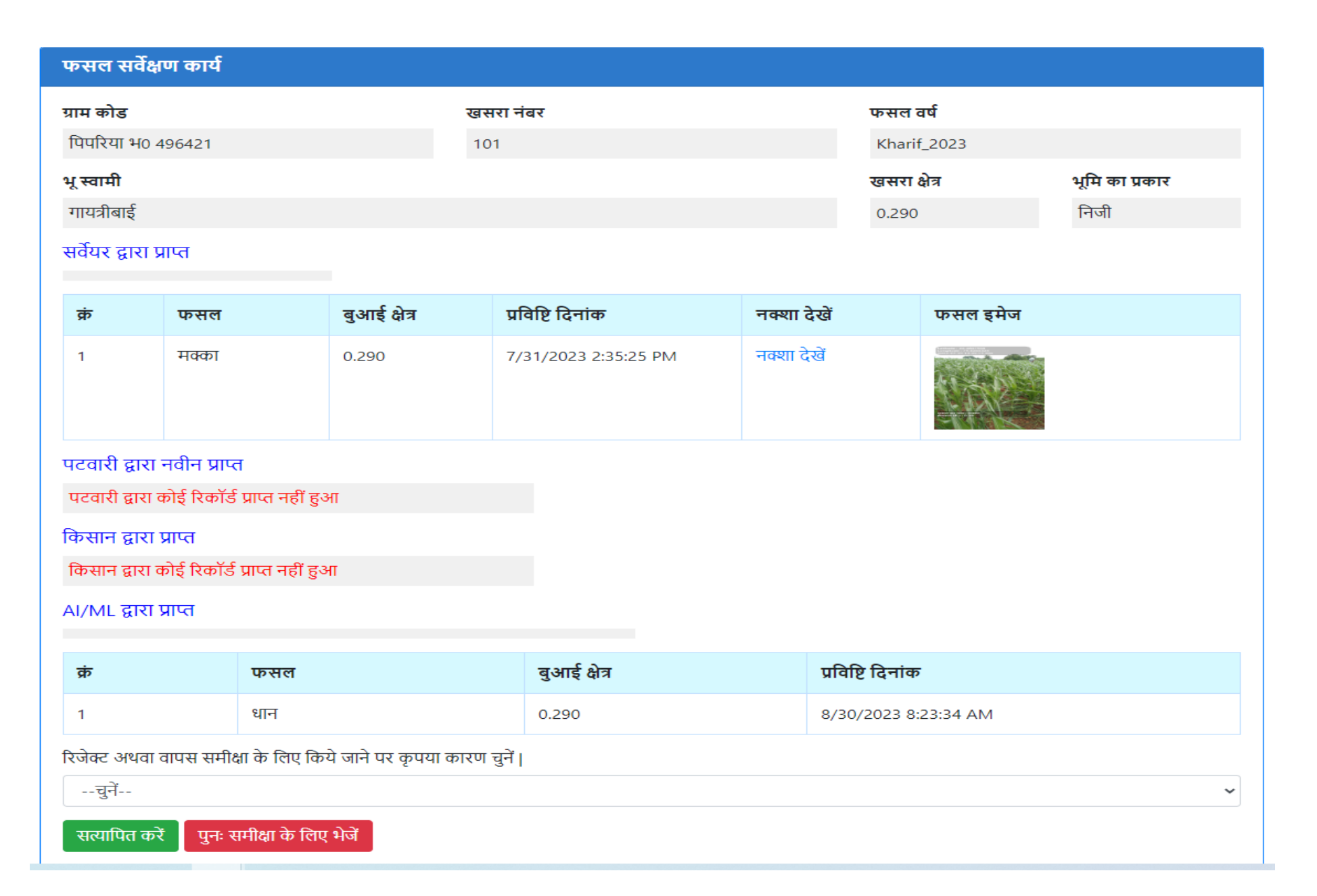

 तहसीलदार खसरे का नक्शा, नक्शा देखें लिंक पर क्लिक कर देख सकते हैं| नक्शे में तहसीलदार यह सुनिश्चित कर सकते है की फसल सर्वेक्षण पार्सल लेवल जियो फेन्स के माध्यम से किया गया है |

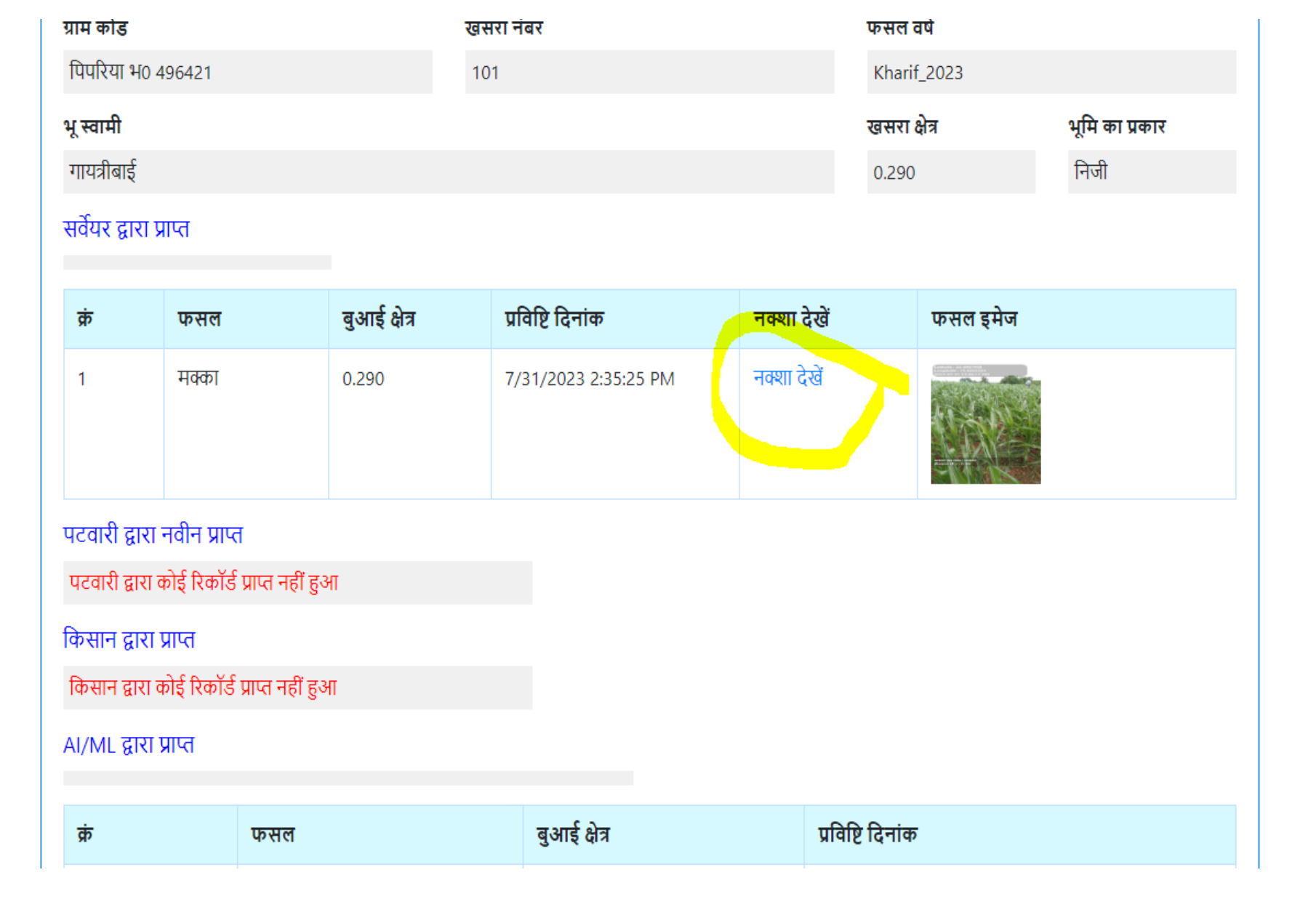

• नक्शा इस प्रकार से दिखेगा जिसमे फसल दर्ज के स्थान की जानकारी प्रदर्शित होगी |

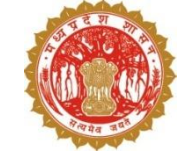

🕙 View Map - Google Chrome

- 🗆 X

() localhost:49532/Girdawari\_Maps/ViewMap.aspx

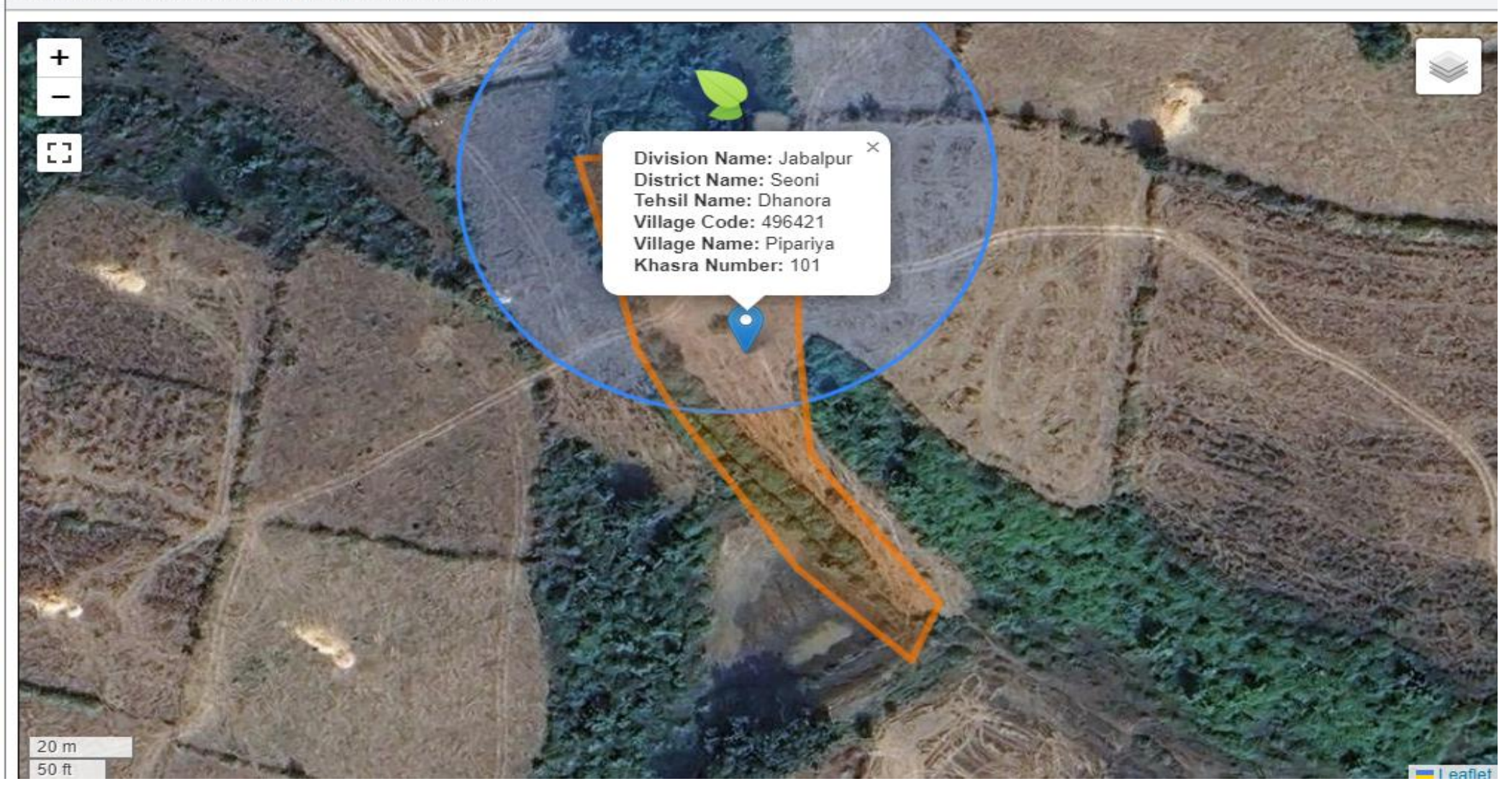

- तहसीलदार फसल सर्वेक्षण के डाटा की समीक्षा के उपरांत खसरे को रिव्यू या स्वयं द्वारा दर्ज करने हेतु निचे दिए गए आप्शन को चुनने के पश्चात कारण चुनकर यहाँ से भेज सकते हैं।
- पटवारी के डाटा से असहमति होने के उपरांत तहसीलदार को सारा मोबाईल एप में लॉगिन करके पार्सल लेवल जियो फेन्स के मध्यम फसल की जानकारी स्वयं दर्ज करनी होगी |

| ग्राम कोड           |                             | खस                                 | रा नंबर              |             | फसल व    | ार्च     |                |
|---------------------|-----------------------------|------------------------------------|----------------------|-------------|----------|----------|----------------|
| पिपरिया भ0 49       | 96421                       | 101                                | 1                    |             | Kharif   | _2023    |                |
| भू स्वामी           |                             |                                    |                      |             | खसरा ह   | क्षेत्र  | भूमि का प्रकार |
| गायत्रीबाई          |                             |                                    |                      |             | 0.290    |          | নিজী           |
| सर्वेयर द्वारा प्रा | प्त                         |                                    |                      |             |          |          |                |
|                     |                             |                                    |                      |             |          |          |                |
| कं                  | फसल                         | वुआई क्षेत्र                       | प्रविष्टि दिनांक     | नक्शा देखें |          | फसल इमेज |                |
| 1                   | मक्का                       | 0.290                              | 7/31/2023 2:35:25 PM | नक्शा देखें |          | 122      |                |
| पटवारी द्वारा न     | वीन प्राप्त                 |                                    |                      |             |          |          |                |
| पटवारी द्वारा क     | ोई रिकॉर्ड प्राप्त नहीं हुअ | Π                                  |                      |             |          |          |                |
| किसान द्वारा प्र    | ाप्त                        |                                    |                      |             |          |          |                |
| किसान द्वारा को     | ोई रिकॉर्ड प्राप्त नहीं हुअ | т                                  |                      |             |          |          |                |
| AI/ML द्वारा प्र    | ाप्त                        |                                    |                      |             |          |          |                |
| -÷-                 |                             |                                    | न भर्म थेन           |             |          |          |                |
| яр                  | फसल                         |                                    | ବ୍ରଭାହ ଜମ            | u al        | ष्टादनाक |          |                |
| 1                   | धान                         |                                    | 0.290                | 8/30        | /2023 8: | 23:34 AM |                |
| रिजेक्ट अथवा वा     | ापस समीक्षा के लिए किर      | पे जाने पर कृपया कारण <del>उ</del> | वुनें ।              |             |          |          |                |
| चुनें               |                             |                                    |                      |             |          |          | ~              |
| चुनें<br>फसल गलत है | <u>.</u>                    |                                    |                      |             |          |          |                |
| फसल का क्षेत्र      | र्गफल गलत है                |                                    |                      |             |          |          |                |

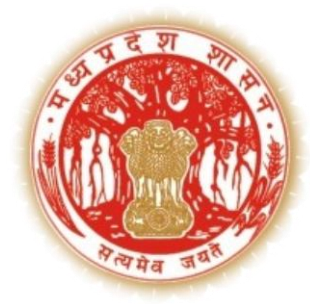

## सारा पोर्टल के माध्यम से – वेरिफायर (तहसीलदार) द्वारा किसान दावा आपत्ति का निराकरण

| 🍘 SAARA                                      | 😑 Welcome - Shailja Mishra (Tehsildar)               | 12 : 17 : 51 : PM े Wednesday 1 February 2023 लाग आउट |
|----------------------------------------------|------------------------------------------------------|-------------------------------------------------------|
| MODULE : FASAL GIRDAVRI                      | <b>⊘</b> Home                                        |                                                       |
| 😝 डैशबोर्ड 🤇                                 |                                                      | Sec 1 Carronadisc 1 Carronadisc 1 Carronadisc 1       |
| 📮 गिरदावरी कार्य                             | किसान द्वारा किये गये फसल दावा/आपत्ति<br>तहसील चुनें |                                                       |
| 🔝 किसान द्वारा किये गये फसल<br>दावा/आपत्ति   | मक्सूदनगंढ ~                                         | बोर्जे                                                |
| 🚯 पटवारी द्वारा भेजे गये फसल सुधार<br>अनुरोध | कुल प्राप्त                                          | शेष                                                   |
| 🔝 पटवारी लॉगइन/लॉगआउट जानकारी                |                                                      |                                                       |
| 🔓 पदस्थापना स्थिति                           | ग्राम चुनें                                          |                                                       |
| 📮 गिरदावरी रिपोर्ट <                         |                                                      |                                                       |
| 😝 पीएम किसान रिपोर्ट 🕓                       |                                                      |                                                       |
| 📮 पीएम किसान कार्य                           |                                                      |                                                       |
| 🛢 अन्य कार्य                                 |                                                      |                                                       |
| 😝 पटवारी ACR 🧹                               |                                                      |                                                       |
| 😝 SWAMITV 🕔                                  |                                                      |                                                       |
| 🛱 СМККҮ 🧹                                    |                                                      |                                                       |
| CMABY (                                      |                                                      |                                                       |

- तहसीलदार वेब जीआईएस से प्राप्त यूजर आईडी का प्रयोग कर सारा वेब पोर्टल पर लॉगिन करेंगे
- डेशबोर्ड में से किसान द्वारा किए गए

दावा/ आपत्ति लिंक पर क्लिक करेंगे

• ड्राप डाउन लिस्ट में से तहसील चुनेगें

और खोजे बटन पर क्लिक करेंगे

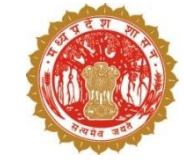

| $\leftarrow$ $\rightarrow$ C                 | O D <sup>™</sup> localhost/saaraweb/Tel | nsildar/FarmerCropEditRequestList <mark>taspx</mark> |                     | 90%                               | ල දු ≡               |
|----------------------------------------------|-----------------------------------------|------------------------------------------------------|---------------------|-----------------------------------|----------------------|
| 🐯 SAARA                                      | 😑 Welcome - Shailja Mishra (Tehsil      | lar)                                                 | <mark>ট</mark> 12 : | : 18 : 15 : PM Wednesday 1 Februa | ry 2023 लाग आउट      |
| MODULE : FASAL GIRDAVRI                      | <b>O</b> Home                           |                                                      |                     |                                   |                      |
| 😝 डैशबोर्ड <                                 |                                         | 1 <b>P</b>                                           |                     |                                   | _                    |
| 📮 गिरदावरी कार्य 🗸 🗸                         | ाकसान द्वारा ।कय गय फसल दावा            | /आपात्त<br>तहसील चुनें                               |                     |                                   | _                    |
| 🚡 किसान द्वारा किये गये फसल<br>दावा/आपत्ति   |                                         | मक्सूदनगंड                                           | ×<br>खोर्जे         |                                   | _                    |
| 🔝 पटवारी द्वारा भेजे गये फसल सुधार<br>अनुरोध | *                                       | 1 कुल प्राप्त                                        | 0 🚱                 |                                   | <b>1</b><br>शेष      |
| 🔝 पटवारी लॉगइन/लॉगआउट जानकारी                |                                         |                                                      |                     |                                   |                      |
| 🔒 पदस्थापना स्थिति                           | ग्राम चुनें                             |                                                      |                     |                                   | _                    |
| 📮 गिरदावरी रिपोर्ट                           | हल्का                                   | प्राम                                                | कुल                 | निराकृत शे                        | ष                    |
| 📮 पीएम किसान रिपोर्ट                         | 00057-खेजड़ा                            | 499346-खेजड़ा                                        | 1                   | 0 1                               |                      |
| 😝 पीएम किसान कार्य                           |                                         |                                                      |                     |                                   |                      |
| 📮 अन्य कार्य                                 |                                         |                                                      |                     |                                   |                      |
| 📮 पटवारी ACR                                 |                                         |                                                      |                     |                                   |                      |
| SWAMITV <                                    |                                         |                                                      |                     |                                   |                      |
|                                              |                                         |                                                      |                     |                                   |                      |
| CMABY (                                      |                                         |                                                      |                     |                                   |                      |
|                                              |                                         | AARA), मध्यप्रदेश शासन                               |                     | डिजाइन और वि                      | वेकसित MAP_IT द्वारा |

गांव का चयन करेगे

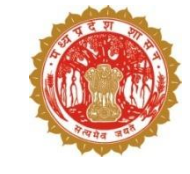

| $\leftarrow \rightarrow $ C                  | O □ = localhost/saaraweb/       | /Tehsildar/FarmerCropEditRequestList <mark>aspx</mark> |                          |               | 90% 🖒                    | ල              |
|----------------------------------------------|---------------------------------|--------------------------------------------------------|--------------------------|---------------|--------------------------|----------------|
| 🛞 SAARA                                      | 🚊 Welcome - Shailja Mishra (Teł | ısildar)                                               |                          | 12 : 18 : 38  | : PM Wednesday 1 Februar | y 2023 लाग आउट |
| MODULE : FASAL GIRDAVRI                      | <b>O</b> Home                   |                                                        |                          | ସ୍ୱାର୍ଥିବ ସ୍ୱ |                          |                |
| 😝 डैशबोर्ड                                   |                                 |                                                        |                          |               |                          |                |
| 😝 गिरदावरी कार्य                             | किसान द्वारा किये गये फसल द     | ावा/आपत्ति<br>चटनीय गर्ने                              |                          |               |                          | _              |
| 🗈 किसान द्वारा किये गये फसल<br>दावा/आपत्ति   |                                 | मकसूदनगंढ<br>मकसूदनगंढ                                 |                          | ∀ खोजें       |                          |                |
| 🔝 पटवारी द्वारा भेजे गये फसल सुधार<br>अनुरोध | खसरा नं. चुर्ने पिछे जायें      |                                                        |                          |               |                          |                |
| 🔝 पटवारी लॉगइन/लॉगआउट जानकारी                | ग्राम                           | खसरा नं.                                               | क्या फसल सुधार किया गया? |               |                          |                |
| 🔝 पदस्थापना स्थिति                           | खेजड़ा                          | 124/4/2/2                                              | नहीं                     |               |                          |                |
| 😝 गिरदावरी रिपोर्ट                           |                                 |                                                        |                          |               |                          |                |
| 📮 पीएम किसान रिपोर्ट 🕓                       |                                 |                                                        |                          |               |                          |                |
| 📮 पीएम किसान कार्य                           |                                 |                                                        |                          |               |                          |                |
| 🛢 अन्य कार्य                                 |                                 |                                                        |                          |               |                          |                |
| 📮 पटवारी ACR                                 |                                 |                                                        |                          |               |                          |                |
| SWAMITV <                                    |                                 |                                                        |                          |               |                          |                |
|                                              |                                 |                                                        |                          |               |                          |                |
| CMABY <                                      |                                 |                                                        |                          |               |                          |                |
|                                              |                                 |                                                        |                          |               |                          |                |

खसरे का चयन करेगे

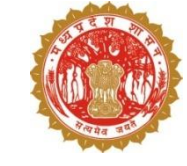

| 🀯 SAARA                                    | ∃ Welcome        | - Shailja Mishra        | a (Tehsildar)       |                          |                |                    |                        |                        | C.             | 12:19:37:PN      | Wednesday 1 F        | ebruary 2023 | लाग आउट      |
|--------------------------------------------|------------------|-------------------------|---------------------|--------------------------|----------------|--------------------|------------------------|------------------------|----------------|------------------|----------------------|--------------|--------------|
| MODULE : FASAL GIRDAVRI                    |                  |                         | तहसाल<br>मकर        | <b>। पुग</b><br>नुदनगंढ  |                |                    |                        |                        | v              | खोर्जे           |                      |              |              |
| । डैशबोर्ड                                 |                  |                         |                     | •                        |                |                    |                        |                        |                |                  |                      |              |              |
| । गिरदावरी कार्य                           | चुनें हुए ख      | सरे की जानकारी          | पीछे जायें          |                          |                |                    |                        |                        |                |                  |                      |              |              |
| किसान द्वारा किये गये फसल<br>दावा/आपत्ति   | जिला             | а                       | हसील                |                          | आर. आई. सं     | र्केल              | हल्का                  |                        | ग्राम          |                  | खसरा नं              |              |              |
| पटवारी द्वारा भेजे गये फसल सुधार<br>अनुरोध | 06-गुना          | 0                       | 3-मकसूदनगंढ         |                          | 01-जामनेर      |                    | 00057-खेज              | ड़ा                    | 224-           | खेजड़ा           | 124/4/2/2            |              |              |
| पटवारी लॉगइन/लॉगआउट जानकारी                | वर्तमान जानक     | गरी                     |                     |                          |                |                    |                        |                        |                |                  |                      |              |              |
| पदस्थापना स्थिति                           | खसरा नं          |                         | खसरा क्षेत्र.(      | (हे.)                    | फसल            | का नाम             | श्रेणी                 |                        | सिंचित/असिंचित |                  | बोव ाई क्षेत्र.(हे.) |              |              |
| गिरदावरी रिपोर्ट                           | 124/4/2/2        |                         | 0.418               |                          | गेंहूँ         |                    | Seasonal               |                        | सिंचित         |                  | 0.418                |              |              |
| पीएम किसान रिपोर्ट <                       | चाही गयी जान     | कारी(किसान द्वारा       | दर्ज की गयी)        |                          |                |                    |                        |                        |                |                  |                      |              |              |
| पीएम किसान कार्य                           | खसरा नं          | खसरा क्षेत्र.(हे.)      | फसल का नाम          | श्रेणी बोवाई क्षेत्र.(हे | .) सिंचित/असिं | चेत फसल सुधार कारण | निवेदक(किसान) मो.नं    | . अनुरोध दिनांक        | स्थिति         | तहसीलदार टिप्पणी | तहसीलदार द्वारा अमल  | Latitude L   | ongitude     |
| अन्य कार्य <                               | 124/4/2/2        | 0.418                   | चना                 | दाल 0.418                | सिंचित         | Daava Aapatti      | 9654148163             | 01-02-2023<br>12:08:36 | विचाराधी       | न                |                      | 23.23816 7   | 7.42660      |
| पटवारी ACR <                               | तहसीलदार टिप     | प्पणी                   |                     |                          |                |                    |                        |                        |                |                  |                      |              |              |
| SWAMITV                                    | TYHTGYH          | ł                       |                     |                          |                |                    |                        |                        |                |                  |                      |              |              |
| СМККҮ                                      |                  |                         |                     |                          |                |                    |                        |                        |                |                  |                      | _            | 11.          |
| СМАВУ                                      |                  |                         |                     |                          |                |                    | सुरक्षित करें निरस्त व | तरें                   |                |                  |                      |              |              |
|                                            |                  |                         |                     |                          |                |                    | 1                      |                        |                |                  |                      |              |              |
|                                            | स्मार्ट एप्लीकेश | न फॉर रेवेन्यू एडमिर्गि | नेस्ट्रेशन (SAARA), | मध्यप्रदेश शासन          |                |                    |                        |                        |                |                  | डिजाइ                | न और विकसित  | MAP_IT द्वार |

• किसान द्वारा फसल पर की गई दावा आपत्ती

पर तहसीलदार अपने टिप्पणी लिखेंगे और

#### सुरक्षित करेंगे

• किसान द्वारा फसल पर की गई दावा आपत्ती

पर तहसीलदार खसरे पर जाकर निरीक्षण

भी कर सकते है

गेंहँ

सिंचित

दाल 0.418

चुनें हुए खसरे की जानकारी पीछे जायें

तहसील

03-मकसूदनगंढ

0.418

जिला

06-गुना

वर्तमान जानकारी

124/4/2/2

तहसीलदार टिप्पणी

TYHTGYH

चाही गयी जानकारी(किसान द्वारा दर्ज की गयी)

124/4/2/2 0.418 चना

स्मार्ट एप्लीकेशन फॉर रेवेन्यू एडमिनिस्ट्रेशन (SAARA), मध्यप्रदेश शासन

🛢 डैशबोर्ड

🛢 गिरदावरी कार्य

🚡 पटवारी द्वारा भेजे गये फसल सुधार

🚡 पटवारी लॉगइन/लॉगआउट जानकारी

脂 पदस्थापना स्थिति

😝 गिरदावरी रिपोर्ट

🟮 पीएम किसान रिपोर्ट

耳 पीएम किसान कार्य

🛢 अन्य कार्य

📮 पटवारी ACR

SWAMITV

CMKKY

CMABY

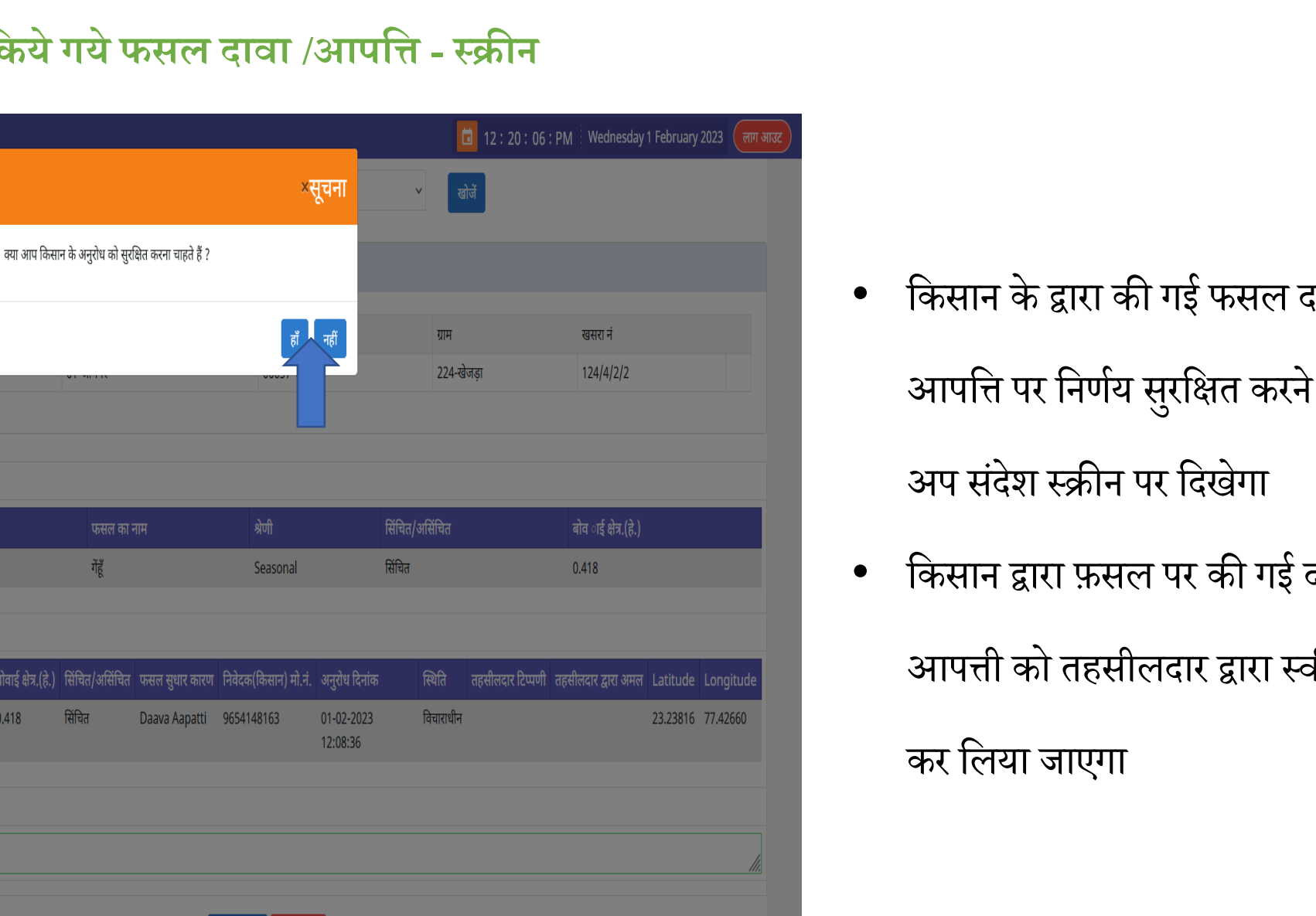

डिजाइन और विकसित MAP\_IT द्वारा

- किसान के द्वारा की गई फसल दावा आपत्ति पर निर्णय सुरक्षित करने पर पॉप
- किसान द्वारा फ़सल पर की गई दावा

आपत्ती को तहसीलदार द्वारा स्वीकार

#### . टिकट दर्ज करने की प्रक्रिया

### सारा एप के माध्यम से –

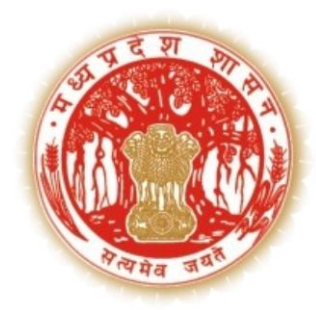

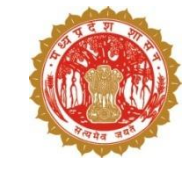

उपयोगकर्ता (सर्वेयर, सुपरवाइज़र, वेरीफायर, इन्स्पेक्शन ऑफिसर etc ) सारा एप्लीकेशन में लॉगइन करेंगे !

तत्पश्चात डैशबोर्ड पर टिकटिंग टूल बटन पर क्लिक करेंगे

टिकट दर्ज करने के लिए + आइकॉन पे क्लिक करेंगे

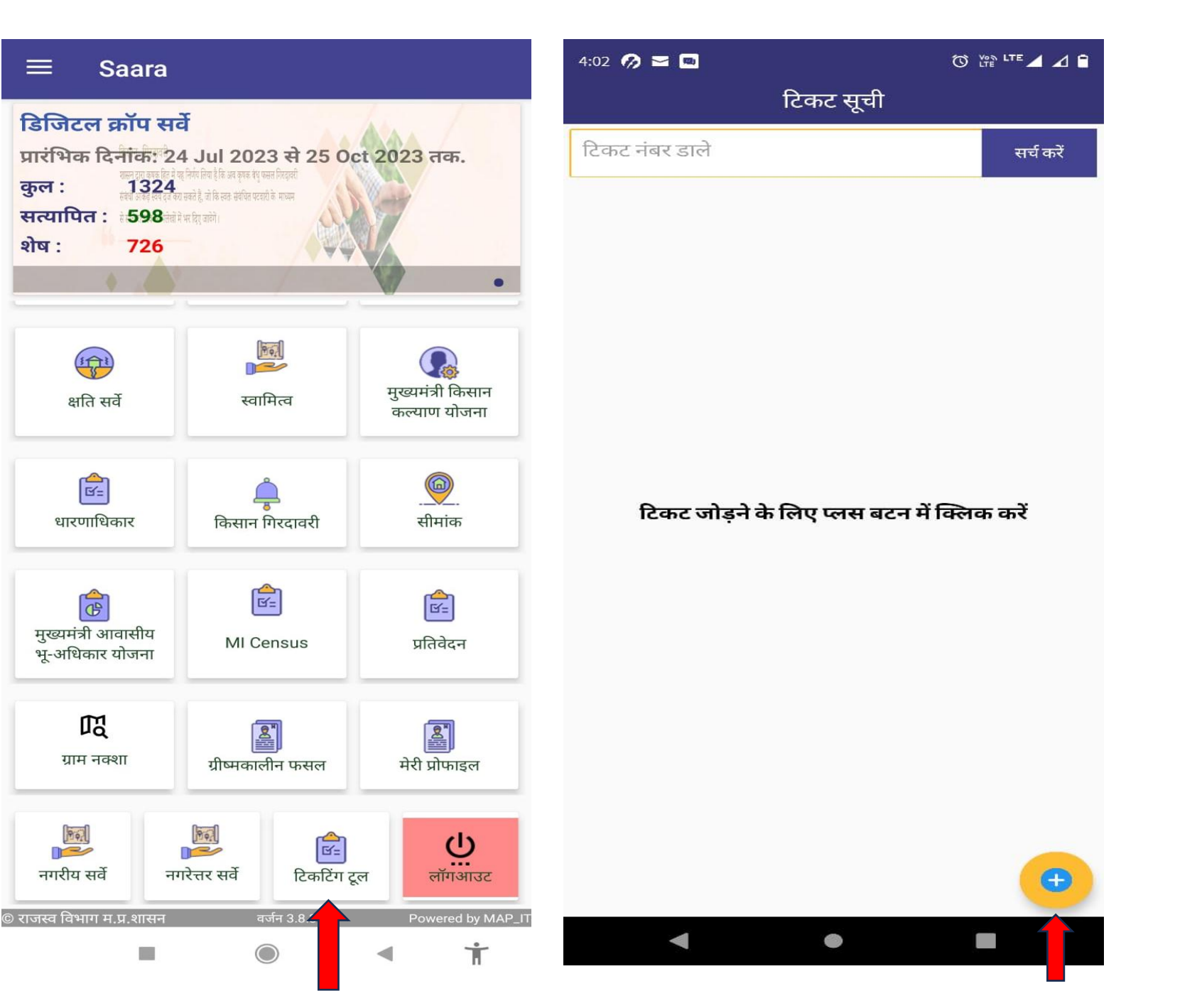

 $\equiv$ 

शेष :

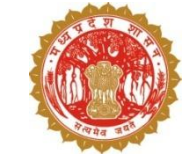

| 3:55 🛐 🍚 🕒 🕰 • 🗇 🕅 🖓 🖬                                                                                                    | 3:56 🛐 📿 🕒 🕰 🔸 🔞 🕅                                                                           | .TE 🔺 🛆 🛢                           |
|----------------------------------------------------------------------------------------------------|----------------------------------------------------------------------------------------------|-------------------------------------|
| नया टिकट                                                                                                    | नया टिकट                                                                                     |                                     |
| Email: surajpratappatwari@gmail.com<br>User: Swapnil Sinha<br>Application/Services(सेवाएँ) *                                    | Email: surajpratappatwari@gmail.com<br>User: Swapnil Sinha<br>Application/Services(सेवाएँ) * |                                     |
| स्मार्ट एप्लीकेशन फॉर रेवेन्यू एडमिनिस्ट्रेशन SAARA 🚽 👻                                                                         | स्मार्ट एप्लीकेशन फॉर रेवेन्यू एडमिनिस्ट्रेशन SAARA                                          | •                                   |
| Help Topic(मदद का विषय) <b>*</b>                                                                                                | Help Topic(मदद का विषय) <b>*</b>                                                             |                                     |
| CCE       ▼         Refrence Number          District(जिला)*          Anuppur       ▼         Subject(विषय)*          विवरणा टे | CCE<br>CM KISAN<br>CMBAY<br>CMKKY<br>S<br>Girdwari<br>MI Census                              | •                                   |
| दस्तावेज़ अपलोड करें :<br>Choose File<br>Note: (Only support png.jpg and pdf format, Max size 1 MB)<br>No file chosen           | MP Kisan App<br>ج<br>PMKISAN<br>Rural Survey<br>SWAMITVA<br>Urban Survey                     | ose File<br>≪size 1 MB)<br>∙ chosen |
| जमा करें                                                                                                    | जमा करें                                                                                     |                                     |
| < • •                                                                                                    | < • E                                                                                        |                                     |

टेक्स्ट फील्ड में सेवाएं, मदद का विषय चुनेगे, रिफरेन्स नंबर (रिफरेन्स नंबर में कोई पुराना टिकट नंबर या ईमेल का सब्जेक्ट और दिनांक या ''NA" भरेंगे, जिला चुनेगे, विषय भरेंगे !

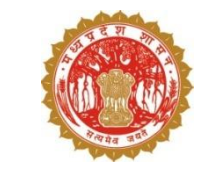

• दस्तावेज़ अपलोड करेंगे (png, jpg, pdf जो 1 mb की होनी चाहिए) उसके उपरांत जमा करे पर क्लिक करेंगे

• उपयोगकर्ता टिकट नंबर दर्ज करेंगे उसके उपरान्त सर्च बटन पे क्लिक करेंगे !

• उपयोगकर्ता द्वारा बनाए गए टिकट यहां दिखाए जाएंगे

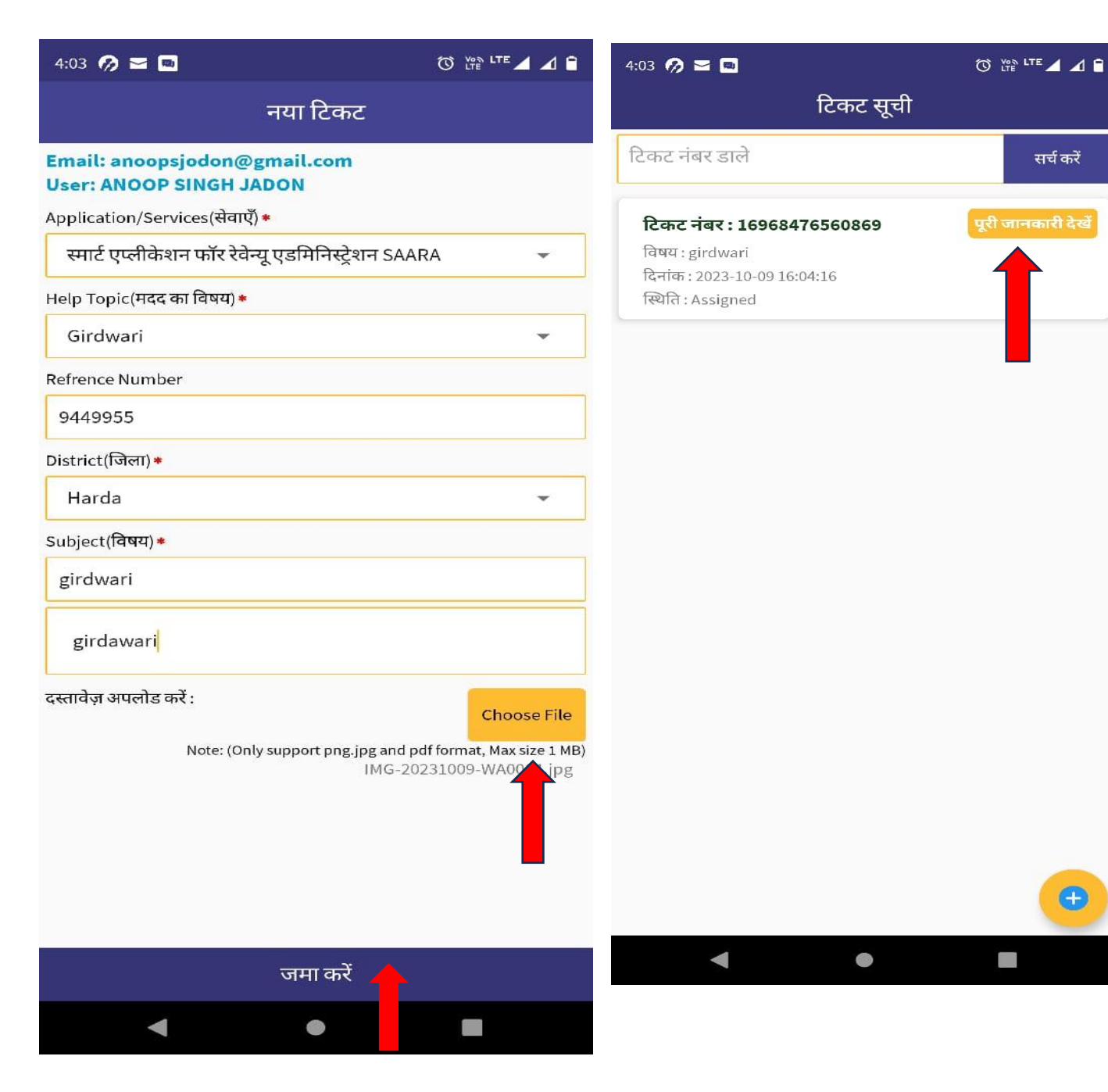

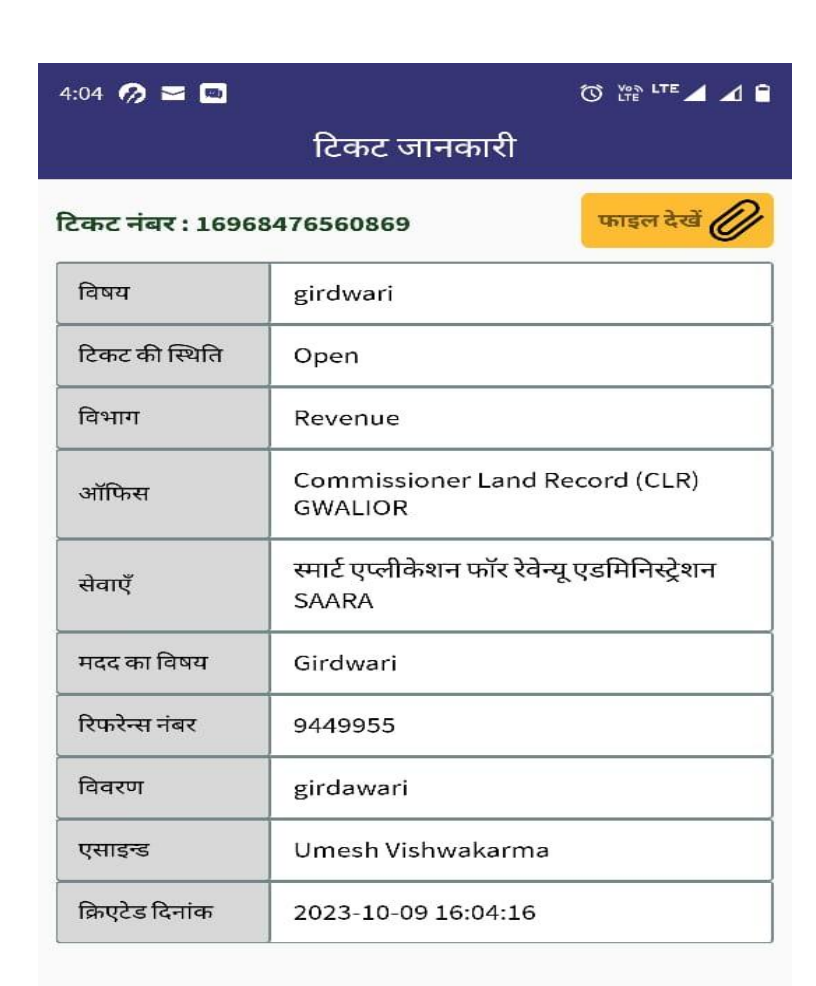

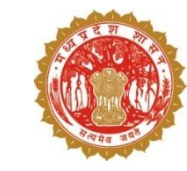

#### उपयोगकर्ता पूरी जानकारी देखे बटन पे क्लिक करेंगे एवं जो भी जानकारी उपयोगकर्ता द्वारा भरी गयी थी यहाँ पर दिखेगी

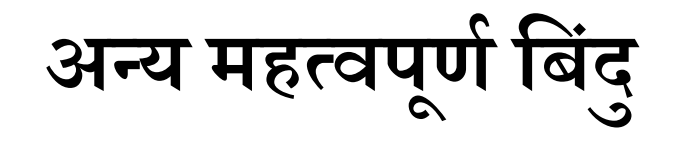

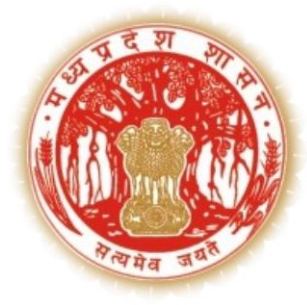

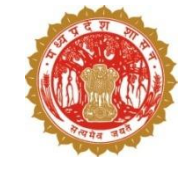

#### डिजिटल क्रॉप सर्वेक्षण – महत्वपूर्ण बिंदु

- 1. 181 (सी.एम्.हेल्पलाइन) में कॉल कर क्रॉप सर्वेक्षण से सम्बंधित प्रश्न पूछे जा सकते हैं
- गूगल मीट लिंक meet.google.com/zyv-rorn-bpt के माध्यम से कार्यालयीन समय (सोमवार से शुक्रवार प्रातः 10 बजे से सांय 6 बजे तक) में क्रॉप सर्वेक्षण से सम्बंधित किसी भी समस्या के निराकरण हेत् जुड़ा जा सकता है
- 3. क्रॉप सर्वेक्षण से सम्बंधित किसी भी समस्या हेतु revenueapp.info@mp.gov.in पर मेल किया जा सकता है
- 4. Training Videos हेतु SAARA Portal एवं एप्प पर लिंक
- 5. FAQ हेतु लिंक
- 6. बोई गई फसल यदि सर्वेयर को ड्रॉप-डाउन में उपलबध नहीं हो उस स्थिति में क्रॉप को निम्नलिखित शीट में दर्ज़ करें: https://docs.google.com/spreadsheets/d/1jVXfo744Ta2L6mlE\_kcYy-

Vydg4\_uAR4K11Y04m3S0w/edit?usp=sharing

```
उपलब्ध मास्टर की जानकारी उक्त लिंक में देखी जा सकती है
```

फसल का नाम जोड़ने हेतु फसल का अंग्रेजी नाम, हिंदी नाम, वैज्ञानिक नाम, फोनेटिक नाम लिखना अनिवार्य है

- 7. क्रॉप सर्वेक्षण कार्य निजी एवं सरकारी भूमि पर किया जायेगा
- 8. क्रॉप सर्वेक्षण कार्य ग्रामीण एवं शहरी क्षेत्र में किया जायेगा
- 9. क्रॉप सर्वेक्षण का कार्य प्रातः 6 बजे से सांय 6 बजे तक किया जायेगा

10. रिक्त भूमि दर्ज़ करने की स्थिति में वर्तमान भूमि उपयोग कृषि/ अकृषि/अन्य की जानकारी रकवा सहित दर्ज़ की जाएगी 7/23/2024

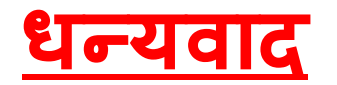